# easy way aria

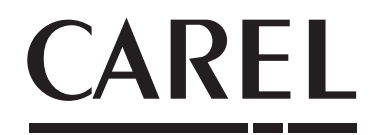

easy way ARIA is the first completely wireless CAREL solution for the management of ambient comfort in buildings. It guarantees energy saving and optimisation of the entire system.

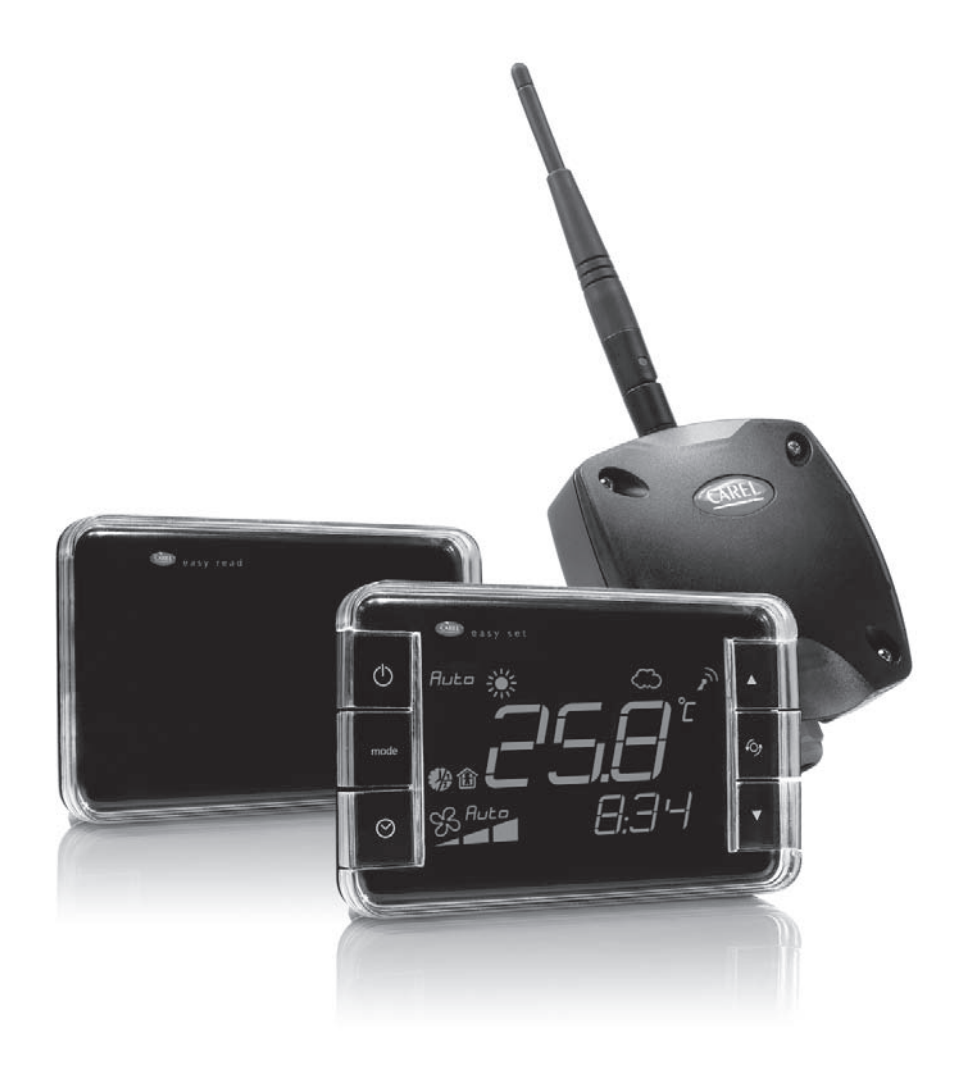

# 🐨 User manual

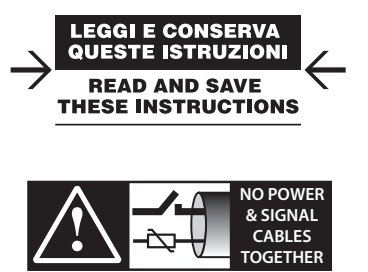

READ CAREFULLY IN THE TEXT!

Integrated Control Solutions & Energy Savings

### WARNINGS

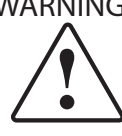

CAREL bases the development of its products on decades of experience in HVAC, on the continuous investments in technological innovations to products, procedures and strict quality processes with in-circuit and functional testing on 100% of its products, and on the most innovative production technology available on the market. CAREL and its subsidiaries nonetheless cannot guarantee that all the aspects of the product and the software included with the product respond to the requirements of the final application, despite the product being developed according to start-of-theart techniques. The customer (manufacturer, developer or installer of the final equipment) accepts all liability and risk relating to the configuration of the product in order to reach the expected results in relation to the specific final installation and/or equipment. CAREL may, based on specific agreements, acts as a consultant for the positive commissioning of the final unit/application, however in no case does it accept liability for the correct operation of the final equipment/system.

The CAREL product is a state-of-the-art product, whose operation is specified in the technical documentation supplied with the product or can be downloaded, even prior to purchase, from the website www.carel.com.

Each CAREL product, in relation to its advanced level of technology, requires setup / configuration / programming / commissioning to be able to operate in the best possible way for the specific application. The failure to complete such operations, which are required/indicated in the user manual, may cause the final product to malfunction; CAREL accepts no liability in such cases.

Only qualified personnel may install or carry out technical service on the product.

The customer must only use the product in the manner described in the documentation relating to the product.

In addition to observing any further warnings described in this manual, the following warnings must be heeded for all CAREL products:

- · prevent the electronic circuits from getting wet. Rain, humidity and all types of liquids or condensate contain corrosive minerals that may damage the electronic circuits. In any case, the product should be used or stored in environments that comply with the temperature and humidity limits specified in the manual;
- do not install the device in particularly hot environments. Too high temperatures may reduce the life of electronic devices, damage them and deform or melt the plastic parts. In any case, the product should be used or stored in environments that comply with the temperature and humidity limits specified in the manual;
- · do not attempt to open the device in any way other than described in the manual:
- do not drop, hit or shake the device, as the internal circuits and mechanisms may be irreparably damaged;
- do not use corrosive chemicals, solvents or aggressive detergents to clean the device:
- do not use the product for applications other than those specified in the technical manual.

All of the above suggestions likewise apply to the controllers, serial boards, programming keys or any other accessory in the CAREL product portfolio.

CAREL adopts a policy of continual development. Consequently, CAREL reserves the right to make changes and improvements to any product described in this document without prior warning.

The technical specifications shown in the manual may be changed without prior warning.

The liability of CAREL in relation to its products is specified in the CAREL general contract conditions, available on the website www.carel.com and/or by specific agreements with customers; specifically, to the extent where allowed by applicable legislation, in no case will CAREL, its employees or subsidiaries be liable for any lost earnings or sales, losses of data and information, costs of replacement goods or services, damage to things or people, downtime or any direct, indirect, incidental, actual, punitive, exemplary, special or consequential damage of any kind whatsoever, whether contractual, extra-contractual or due to negligence, or any other liabilities deriving from the installation, use or impossibility to use the product, even if CAREL or its subsidiaries are warned of the possibility of such damage.

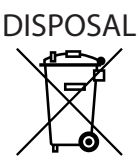

The product is made up of metal parts and plastic parts.

In reference to European Union directive 2002/96/EC issued on 27 January 2003 and the related national legislation, please note that:

- 1. WEEE cannot be disposed of as municipal waste and such waste must be collected and disposed of separately;
- 2. the public or private waste collection systems defined by local legislation must be used. In addition, the equipment can be returned to the distributor at the end of its working life when buying new equipment;
- 3. the equipment may contain hazardous substances: the improper use or incorrect disposal of such may have negative effects on human health and on the environment;
- 4. the symbol (crossed-out wheeled bin) shown on the product or on the packaging and on the instruction sheet indicates that the equipment has been introduced onto the market after 13 August 2005 and that it must be disposed of separately:
- 5. in the event of illegal disposal of electrical and electronic waste, the penalties are specified by local waste disposal legislation.

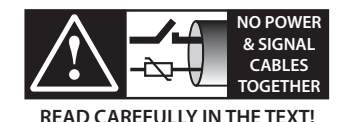

WARNING: separate as much as possible the probe and digital input signal cables from the cables carrying inductive loads and power cables to avoid possible electromagnetic disturbance.

Never run power cables (including the electrical panel wiring) and signal cables in the same conduits.

## <u>CAREL</u>

## Content

| 1. INTRODUCTION                               | 7  |
|-----------------------------------------------|----|
| 1.1 easy way ARIA                             | 7  |
| 1.2 Description                               | 7  |
| 1.3 Advantages of the CAREL solution          | 7  |
| 1.4 lerminology                               | 7  |
| 1.5 Advantages of the wireless solution       | /  |
| 1.6 Application examples                      | δ  |
| 2. INSTALLATION                               | 9  |
| 2.1 Access point and Repeater                 | 9  |
| 2.2 Terminal and Sensor                       | 9  |
| 3. CONFIGURATION                              | 10 |
| 3.1 Example of the wireless network           | 10 |
| 3.2 Setting the addresses                     | 10 |
| 3.4 Connecting the devices (Binding)          | 12 |
| 3.5 Reset devices                             | 13 |
| 3.6 Wireless variables                        | 14 |
| 4. TERMINAL                                   | 15 |
| 4.1 Display                                   | 15 |
| 4.2 Keypad                                    |    |
| 4.3 Functions                                 | 21 |
| 4.4 Alarms                                    | 27 |
| 4.5 Setting the parameters                    | 28 |
| 5. SUPERVISOR                                 | 32 |
| 5.1 Access point variable list                |    |
| 5.2 Terminal variable list                    | 32 |
| 5.3 Sensor variable list                      |    |
| 5.4 Repeater variable list                    |    |
| 6. TECHNICAL SPECIFICATIONS AND PRODUCT CODES | 35 |
| 6.1 Terminal                                  | 35 |
| 6.2 Sensor                                    |    |
| 6.3 Access Point                              |    |
| 6.3 Repeater                                  |    |
| 7. WIRELESS FEATURES OF THE EASY WAY SYSTEM   | 40 |

### 1.1 easy way ARIA

The easy way system is designed for all HVAC/R applications that require the monitoring of the ambient conditions (temperature and humidity) and/or the control of the ambient comfort based on the requirements of the end user (operating mode, set point, ...). These applications may involve geothermal heat pumps and roof top units in hospitality, residential and light commercial environments.

### **1.2 Description**

easy way ARIA is made up of:

- easy set: an innovative wireless terminal with integrated sensors for measuring the temperature and humidity.
- easy read: wireless sensors that measure the temperature and humidity.
- access point: RS485/ZigBee™ gateway hat collects the information from the terminals and sensors.
- repeater: ZigBee™ to ZigBee™ device that relays the wireless signals, allowing greater distances between the access point and terminals/ sensors.

## **1.3 Advantages of the CAREL solution**

Easy way ARIA is an advantageous solution in terms of:

- flexibility: possibility to manage flexible spaces very simply, thus reorganising the layout of a supermarket or an office without having an impact on the communication network.
- simple installation for retrofit applications, in historical or prestigious properties that do not have raised floors or false ceilings.
- lower installation and operating costs.
- easy commissioning/service.
- integration with the most commonly-used Building Management Systems (BMS).
- specific control of individual zones (energy saving).
- the now mature ZigBee<sup>™</sup> technology used for wireless communication ensures high security of the data exchanged.
- mesh layout between the access point and Repeaters.

### 1.4 Terminology

#### Wireless

Wireless means "without wires", in contrast to the term "wired.

#### Wireless network

Telecommunications system (series of devices, appliances, methods and protocols) for the transmission of information via radio, typically radio-frequency technology used instead of wired connections, making the systems particularly flexible.

#### ZigBee™

Zigbee™ is a set of specifications based on the IEEE-802.15.4 standard for the creation of Wireless Personal Area Networks (WPAN).

Comparable in some ways to Bluetooth, it stands out for its very low power consumption and the reduced cost of implementation, despite having a maximum data transfer speed of 250 kbit/s.

ZigBee<sup>™</sup> devices, with compact dimensions and low costs, are designed to work in dedicated self-organised networks (Mesh networks) and are used in many fields.

### 1.5 Advantages of the wireless solution

#### Advantages of a wireless network over a wired network

- mobility of the terminals;
- ease of installation and connection of the devices;
- coverage even where obstacles are present;
- flexibility in the event of structural modifications;
- reduction in wiring costs;
- scalability in the interconnection of terminals;
- sturdiness.

The advantages of wireless networks can overcome some of the intrinsic limits in wired systems.

#### Advantages of ZigBee™

- standard technology;
- reduced costs ;
- can be used globally;
- reliable;
- supports a large number of nodes;
- easy configuration;
- long battery life;
- secure data transmission.

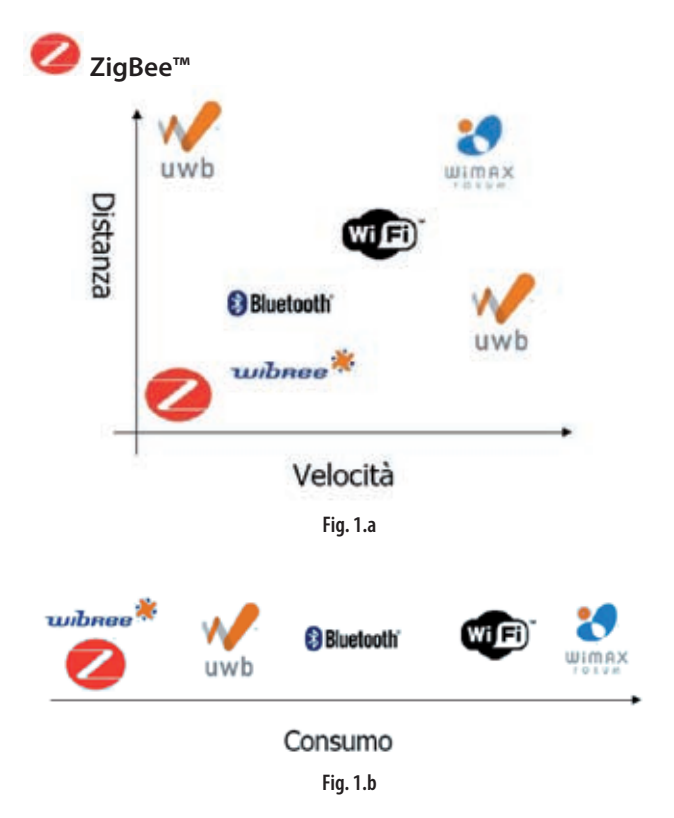

#### The advantages of working at 2.4 GHz

| band of     | no of |             | use      |            |         |
|-------------|-------|-------------|----------|------------|---------|
| frequencies | chan. | symbol rate | rate     | mapping    |         |
| 868-868.6   | 1     | 20 Kbit/s   | 20 Kbaud | binary     | europe  |
| MHz         |       |             |          |            |         |
| 902-928 MHz | 10    | 40 Kbit/s   | 40 Kbaud | binary     | north   |
|             |       |             |          |            | america |
| 2.4-2.4835  | 16    | 250 Kbit/s  | 62.5     | 16-ary     | world   |
| GHz         |       |             | Kbaud    | orthogonal | wide    |
|             |       |             |          |            | Tab 1 a |

The band centred around 2.45 GHz (used in the easy way ARIA system) is the only one that can be used all over the world, without needing to apply for special licenses. In addition, the ISM band (Industrial, Scientific and Medical) exploits the full potential of the standard, that is, can use 16 transmission channels with a bit rate of 250 kbit/s.

#### Types of nodes

- ZigBee<sup>™</sup> Coordinator (easy way access point)
  - Must be available in every network
  - Coordinates the creation of the network
- ZigBee<sup>™</sup>Router (easy way Repeater)
  - Participates in the delivery of the messages
  - Node with routing function
- ZigBee<sup>™</sup>End Device (easy way terminals and sensors) - Node with limited functions

  - Low cost

#### Type of easy way network (MESH)

ZigBee™ Coordinator - Access Point

- ZigBee™ Router Repeater
- ZigBee™ End Device terminali/sensori

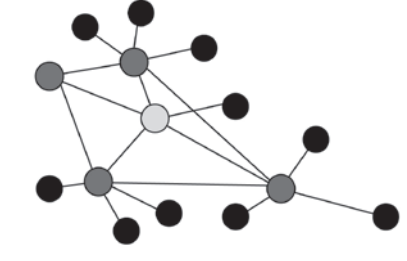

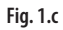

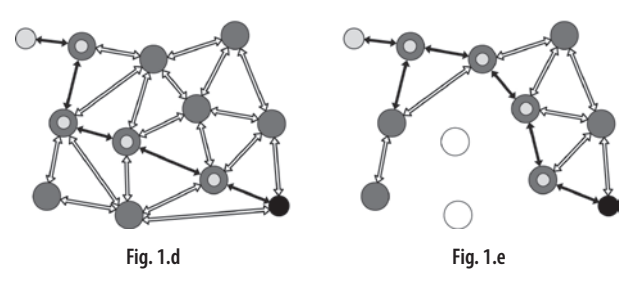

The MESH layout, used in the easy way ARIA system, between coordinator nodes (access points) and routers (repeaters) ensures a high tolerance to faults, as if one router is damaged, the wireless signal still manages to find the fastest route to reach the destination .

### **1.6 Application examples**

#### Underfloor heating

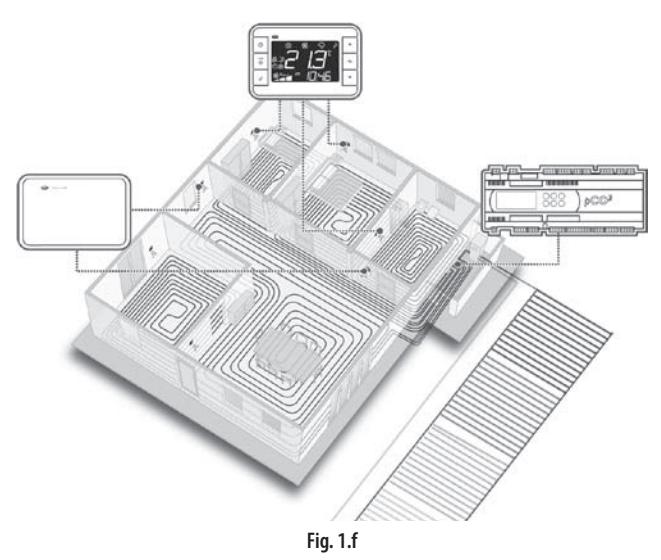

#### Air handling units (AHU)

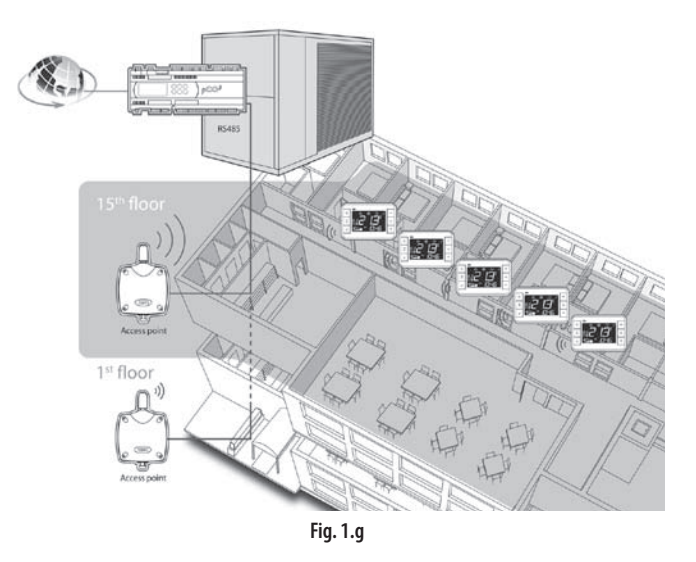

#### Supervision systems

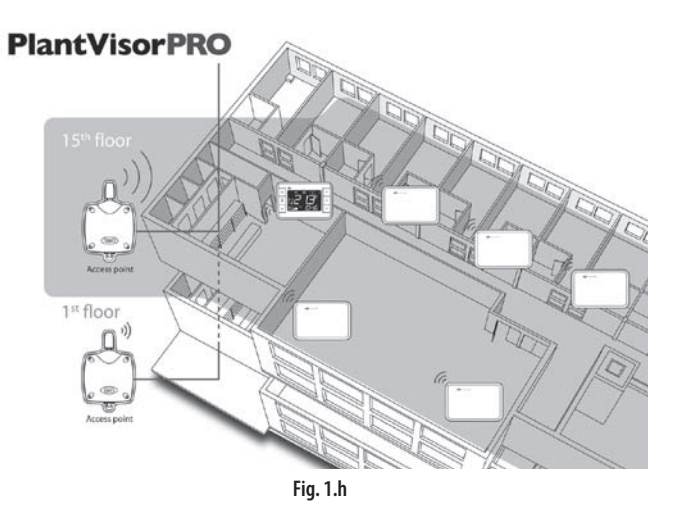

## 2. INSTALLATION

### 2.1 Access point and Repeater

#### Access Point

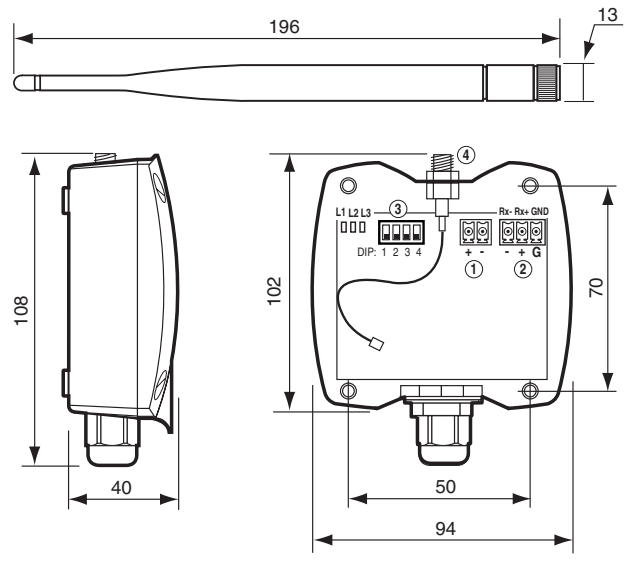

Fig. 2.a

- Fasten the access point/repeater to the wall with the cable gland facing downwards;
- connect the RS485 network to terminal (4);
- tighten the antenna in the special housing (2), position it vertically to the floor;
- connect the power supply to terminal (1), ensuring the polarity indicated for DC power supply;

#### Repeater

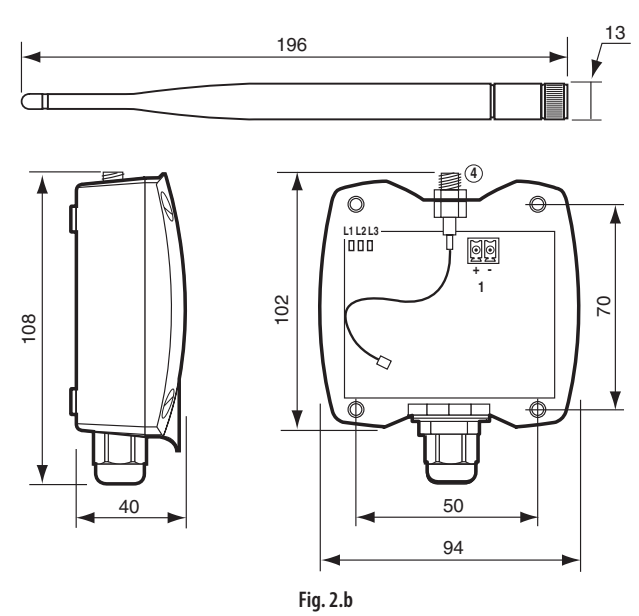

- Fasten the repeater to the wall with the cable gland facing downwards;
- tighten the antenna in the special housing (2), position it vertically to the floor;
- connect the power supply to terminal (1), ensuring the polarity indicated for DC power supply.

Important: If the same power supply is shared by more than one unit, connect the same wire from the transformer to the "–" terminal of the power supply (1).

#### **General warnings**

- Fasten the access point/repeater in the desired position, considering that as the device being installed is a radio device, the following simple rules must be observed:
  - avoid enclosing the appliance between two metal walls;
  - the efficiency of radio transmission is reduced when there are obstacles, metal shelving or other objects that may block the reception of the wireless signals;
  - if the product is wall-mounted, fasten it to a masonry wall rather than a metal wall, to improve the range of the signal;
  - remember that the best position for the access point is one where it is "visible" to the other devices. It should be positioned in such a way as to minimise any obstacles;
  - like all radio equipment, avoid installing the access point near other electronic appliances, so as to avoid interference.
- do not install the instruments in environments with the following characteristics:
  - strong vibrations or knocks;
  - exposure to water sprays;
  - exposure to direct sunlight or the elements in general;
  - If the appliance is used in a way that is not described by the manufacturer, the specified level of protection may be affected.

### 2.2 Terminal and Sensor

The terminal and the sensor can be fastened to the wall using the support shown in the figure (included with the product).

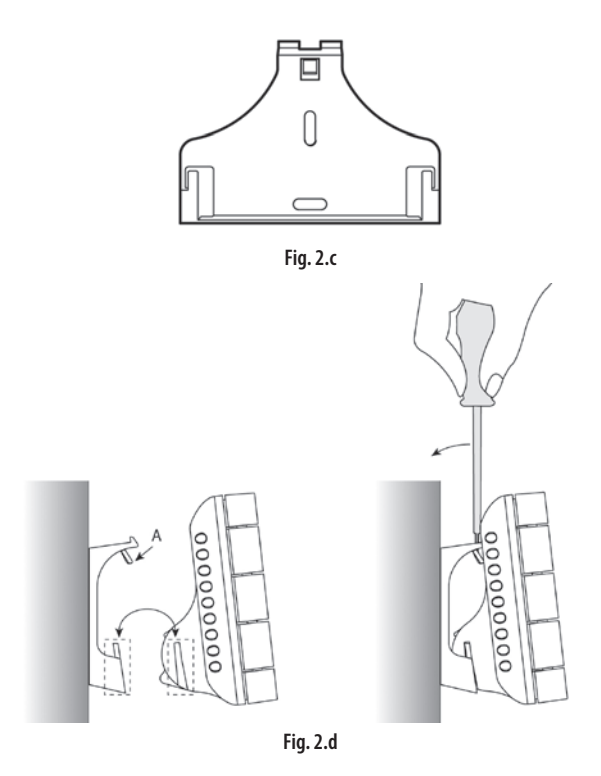

Part A in the figure is used to secure the instrument to the support. The instrument can only be detached using the metal tool provided in the packaging with the Access Point and repeater. This plastic part may be essential for hotel-type applications. For applications where the instrument needs to be removed frequently (residential, office,...) part A can be eliminated simply.

## 3. CONFIGURATION

The following chapter describes an example of the procedure for setting the address, configuring and connecting the devices for the creation of a wireless domain connectable to a Master controller using the CAREL protocol (pCO, PlantVisor, PlantWatch,...).

The procedure includes:

- 1. setting the address of the access point
- 2. setting the address of the terminals
- 3. setting the address of the sensors
- 4. connecting the modes. In this phase, the terminals and the sensors are associated with the access point.

### 3.1 Example of the wireless network

- 1 Access point (EW00AB2020)
- 1 Repeater (EW00RB2020) (if necessary)
- 2 Terminals (EW00T\*)
- 2 Sensors (EW00S\*)

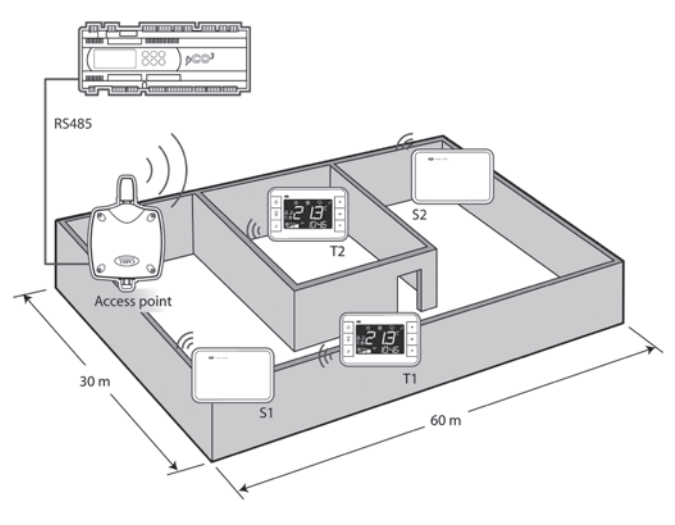

Fig. 3.a

### 3.2 Setting the addresses

This is a fundamental phase in setting up the system, and allows each device to be identified uniquely.

Important: the address can only be set at this time. Any changes, when the channel has been set (see Automatically search for wireless communication channel), will be ignored. The address can only be changed after having reinitialised the device (see Resetting the devices).

#### Access point

- Power up the access point;
- check that LED L1 (yellow) on the left is always on and the others are off. If the LEDs are not in this status, reinitialise the access point (see Resetting the devices);

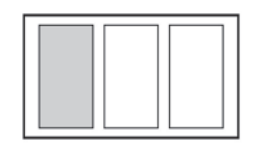

Set the desired CAREL network address using the 4 dipswitches (0 = OFF; 1 = ON), as shown in the table.

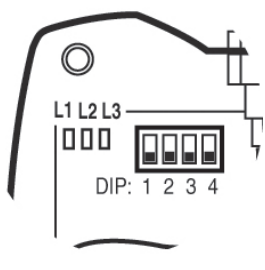

Fig. 3.b

|               | dip | swi | tch |   | notos.                  |
|---------------|-----|-----|-----|---|-------------------------|
| CAREL address | 1   | 2   | 3   | 4 | notes                   |
| 0             | 0   | 0   | 0   | 0 | Address not allowed (*) |
| 1             | 1   | 0   | 0   | 0 |                         |
| 2             | 0   | 1   | 0   | 0 |                         |
| 3             | 1   | 1   | 0   | 0 |                         |
| 4             | 0   | 0   | 1   | 0 |                         |
| 5             | 1   | 0   | 1   | 0 |                         |
| 6             | 0   | 1   | 1   | 0 |                         |
| 7             | 1   | 1   | 1   | 0 |                         |
| 8             | 0   | 0   | 0   | 1 |                         |
| 9             | 1   | 0   | 0   | 1 |                         |
| 10            | 0   | 1   | 0   | 1 |                         |
| 11            | 1   | 1   | 0   | 1 |                         |
| 12            | 0   | 0   | 1   | 1 |                         |
| 13            | 1   | 0   | 1   | 1 |                         |
| 14            | 0   | 1   | 1   | 1 |                         |
| 15            | 1   | 1   | 1   | 1 |                         |
|               |     |     |     |   | Tab. 3.a                |

(\*)The address can be set but the device will not respond to the requests from the Master.

## Automatically search for the wireless communication channel

The wireless system requires of use a transmission channel for the communication of the wireless messages between the various devices. The best communication channel for the environment in question is automatically selected by the access point, using the following procedure:

• power up the access point (the left LED must be on steady);

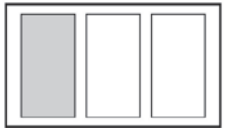

• press the button and check the activation sequence:

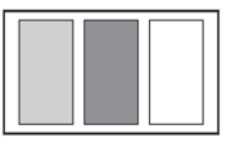

for around 10 seconds

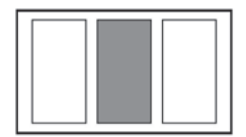

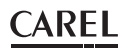

for around 20 seconds

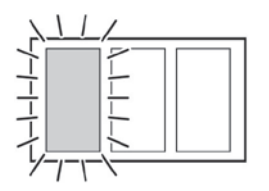

The instrument is ready for the use.

The transmission channel has been selected and will be sent to the repeaters, sensors and terminals during the binding phase.

#### Important:

- If the sequence is not as indicated, reinitialise the device (see paragraph 3.5)
- If the instrument is reinitialised, all the instruments associated with it will be disconnected and will need to be connected again.

#### Terminal

Perform the following steps for the correct connection to an existing network.

- Power up the terminal by removing the insulating tab from the battery compartment;
- · Check that the display comes on and the text OFF is shown;
- Press the "ON/OFF" button.
- Check that the symbol (antenna) is off. This means that the instrument is ready to be connected to a new network; Otherwise, it means that the device has been previously been associated and needs to be reinitialised. (see paragraph 3.5)
- Access the parameters menu (see paragraph 4.5)
- Enter the password (22 default) for parameter loc 10.
- Check that the instrument is not connected to any network, by making sure that parameter loc 12= OFF.
- Enter the desired CAREL network address for the parameter loc09;

| par.   | description                                                                                          | min | max | def | UOM | type | index | R/W | notes                  |
|--------|----------------------------------------------------------------------------------------------------|-----|-----|-----|-----|------|-------|-----|------------------------|
| loc 9  | Supervisor address of the device                                                                     | 16  | 199 | 16  | -   | I    | 4     | R/W | R only from supervisor |
| loc 10 | Password to access the parameters                                                                    | 0   | 999 | 22  | -   | -    | -     | -   |                        |
| loc 12 | Exit the corresponding network       0/OFF     Device associated       1/ON     Device disassociated | OFF | ON  | OFF | -   | -    | -     | -   | password<br>access     |

Tab. 3.b

### Note:

 The network address (loc 9) cannot be changed without first having entered the password (loc 10).

#### Sensor

Open the battery compartment and set the Desired CAREL network address using the 8 dipswitches (0 = OFF; 1 = ON), as shown in the table.

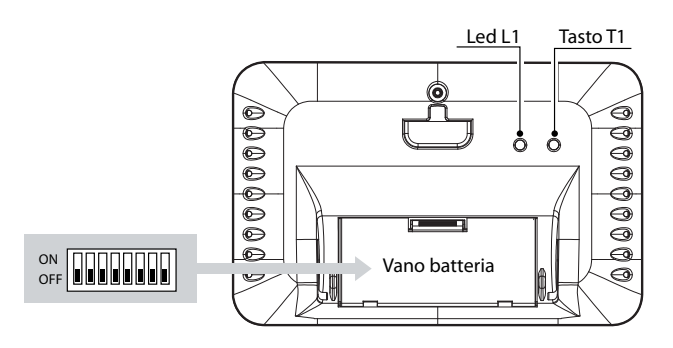

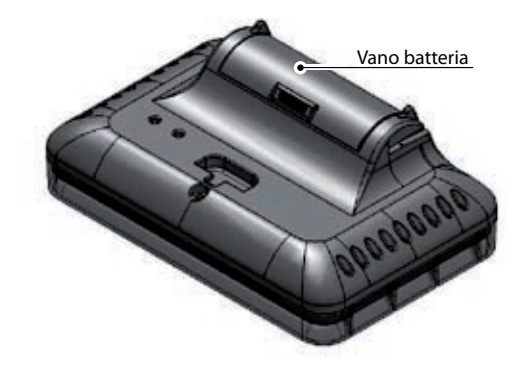

| CAREL address | dip | swit | ch |   |   |   | notes |   |                      |
|---------------|-----|------|----|---|---|---|-------|---|----------------------|
|               | 1   | 2    | 3  | 4 | 5 | 6 | 7     | 8 |                      |
| 015           | Х   | X    | Х  | Х | Х | Х | Х     | Х | Add. not allowed (*) |
| 16            | 0   | 0    | 0  | 0 | 1 | 0 | 0     | 0 |                      |
| 17            | 1   | 0    | 0  | 0 | 1 | 0 | 0     | 0 |                      |
| 18            | 0   | 1    | 0  | 0 | 1 | 0 | 0     | 0 |                      |
| 19            | 1   | 1    | 0  | 0 | 1 | 0 | 0     | 0 |                      |
| 20            | 0   | 0    | 1  | 0 | 1 | 0 | 0     | 0 |                      |
|               |     |      |    |   |   |   |       |   |                      |
| 199           | 1   | 1    | 1  | 0 | 0 | 0 | 1     | 1 |                      |
| 200256        | Х   | Х    | Х  | Х | Х | Х | Х     | Х | Add. not allowed (*) |

Tab. 3.c

(\*) The address can be set but the device will not be able to connect to the access point. When pressing the button the LED will flash quickly a number of times to indicate that the address is not valid.

**EXAMPLE:** to set the address 157 for the sensor:

- Use a calculator to decode address 157:
- Decimal: 157
- Conversion to binary notation: (MSB) 10011101 (LSB)
- Reverse the string (10111001) and set dipswitches from 1 to 8.

| dipswitch       |   |   |   |   |   |   |   |  |  |  |  |  |
|-----------------|---|---|---|---|---|---|---|--|--|--|--|--|
| 1 2 3 4 5 6 7 8 |   |   |   |   |   |   |   |  |  |  |  |  |
| 1               | 0 | 1 | 1 | 1 | 0 | 0 | 1 |  |  |  |  |  |

### 3.4 Connecting the devices (Binding)

The logical connection between the access point and the wireless terminals/sensors/repeaters is called binding. (see chapter 7 for the possible ZigBee connections and levels).

The operation must be performed after setting the addresses.

• Switch on the access point and check that the LED on the left is flashing.

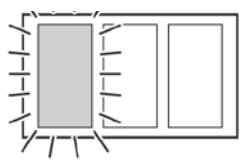

• OPEN DOMAIN: press the button and the 3 LEDs flash together.

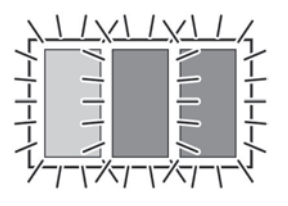

- In this phase, new devices can be connected (see the following paragraphs).
- CLOSE DOMAIN: After having connected all the devices, press the button to close the domain (the LED on the left starts flashing again).

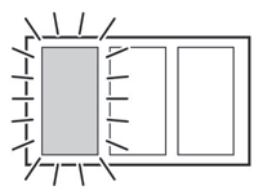

#### Note:

- the domain closes automatically 15 minutes after last opening.
- the domain can be opened/closed on the access point from the
  - supervisor, using the following procedure::OPEN DOMAIN: set I12 = 5266 and enable the command with D3 = 1.
  - CLOSE DOMAIN: set I12 = 5267 and enable the command with D3
     = 1.
  - The variable D2 indicates the status of the network domain (0=closed; 1=open)

| par. | description                                                                                                    | min | max   | def | UOM | type | index | R/W | notes                                          |
|------|----------------------------------------------------------------------------------------------------|-----|-------|-----|-----|------|-------|-----|------------------------------------------------|
| -    | Domain opening status                                                                                                    | 0   | 1     | -   | -   | D    | 2     | R   | 0= Network closed<br>1= Network open           |
| -    | Enable open/close domain (see command set for variable 112)                                                                     | 0   | 1     | -   | -   | D    | 3     | R/W | 0= standard operation<br>1= enable command I12 |
| -    | Commands (enabled with D3)5266Open network domain for association of devices5267Close network domain for association of devices |     | 65535 | -   | -   | l    | 12    | R/W |                                                |

Tab. 3.d

#### Terminal

After having opened the domain on the access point:

- Access the parameters menu (see paragraph 4.5)
- Enter the password (22 default) for parameter loc 10.
- Set parameter loc12 to ON
- the terminal displays "bin" and subsequently
  - "On" if the connection was successful
  - "no" if the connection failed.
- · Automatically exit the parameter programming menu.
- CHECK: On the first valid transmission the terminal displays the "antenna" symbol.
- The access point indicates that the connection has been made by sequentially activating the 3 LEDs.

#### Sensor

- After having opened the domain on the access point:
- Insert the battery, paying attention to the polarity.
- Check that LED (A) comes on for a few seconds.
- Press the button located on the rear of the sensor (B) once.
- The LED on the sensor (A) remains on until the device is connected to the access point.

**Note:** If the LED flashes once rather than remain on steady, it means that it has already been associated with another access point. In this case, reinitialise the sensor (see paragraph 3.5).

- The access point indicates that the connection has been made by sequentially activating the 3 LEDs .
- CHECK: The sensor will be correctly associated if each time the button is pressed once the LED flashes once.

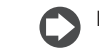

Note: The binding operation on the terminal/sensor may fail if:

- the distances are large and/or there is infrastructure that prevents communication between the devices (sensor S2 Fig. 3.e).
- The maximum number of terminals/sensors connectable to the access point has been reached. In this case, a repeater will be required, to be installed between the access point and the sensor.
- The terminal/sensor is already connected to a network.

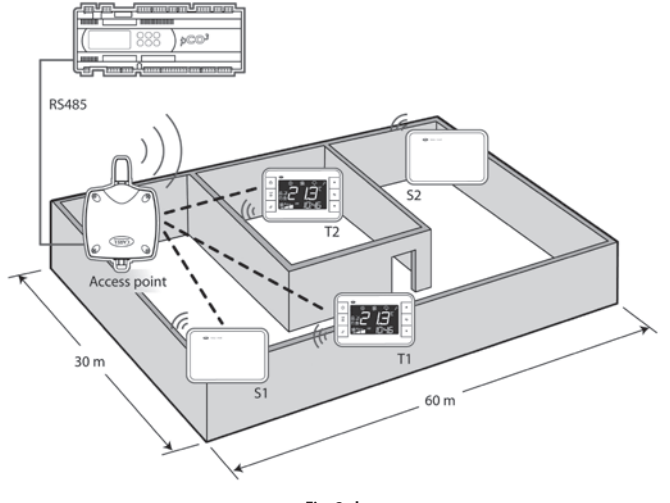

Fig. 3.d

#### Repeater

Connecting the repeater to the access point:

- Power up the repeater.
- Open the domain on the access point (press the button once).
- Press the button on the repeater.
- All the LED should be on steady.
- The repeater is searching for an access point to connect to (all the LEDs flash every 20 s).
- The binding operation is successful when only the yellow LED remains flashing.
- · Now the repeater is connected to the access point.

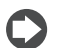

Note: The binding operation between the repeater and the access point may fail if:

- the distances are large and/or there is infrastructure that prevents communication between the devices.
- The maximum number of repeaters connectable to the access point has been reached.

Connecting sensor S2 to the system:

• OPEN DOMAIN: press the button on the access point and the 3 LEDs flash together.

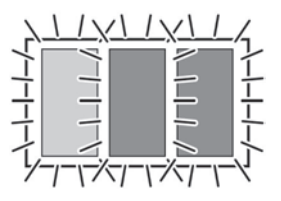

- · Wait 20s for the repeater/repeaters installed to receive the domain open message (all the LEDs flash).
- In this status, new devices can be connected.
- Follow the sensor binding procedure (paragraph 3.4 sensor).
- · CLOSE DOMAIN: After having connected all the devices, press the button to close the domain (the LED on the left starts flashing).

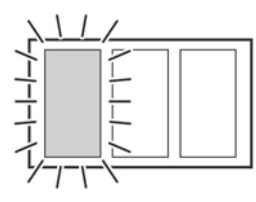

### Note

the domain closes automatically 15 minutes after last opening. • No address needs to be set on the repeater.

The setup is complete and the system is ready for data communication.

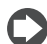

Note: each terminal/sensor should be visible from at least two devices, either access point or repeater. In the event of a repeater fault, in this way the terminal/sensor can find an alternative route for communicating with the access point.

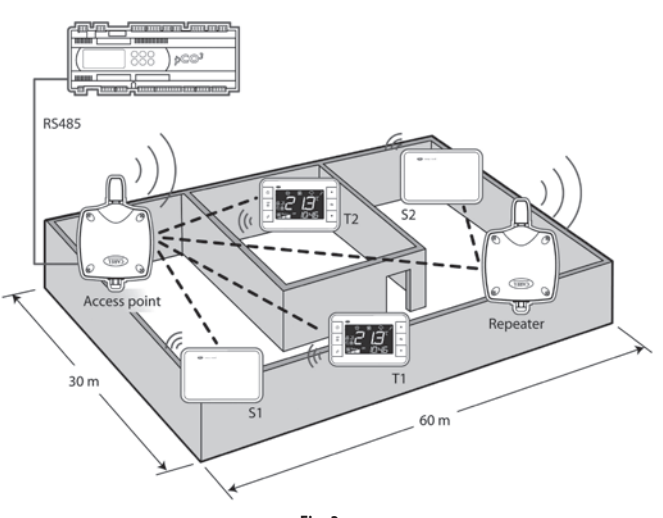

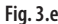

### 3.5 Reset devices

To reinitialise the devices to the initial purchase status, proceed as follows.

#### Access point/Repeater

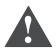

Important: All the devices previously associated will be removed from the access point/repeater (no devices connected = 0).

• Press the button until the 3 LEDs remain on steady (not flashing).

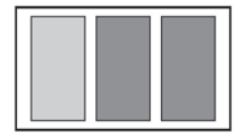

- Release the button.
- · The LEDs will start flashing quickly;
- the device is reinitialised if after a few seconds the LED on the left remains on steady.

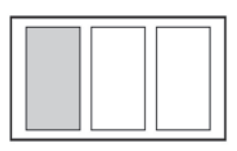

| par. | description       | min | max | def | UOM | typ | ind. | R/W | note |
|------|-------------------|-----|-----|-----|-----|-----|------|-----|------|
| -    | Number of sensors | 0   | 60  | -   |     | 1   | 9    | R   |      |
|      | present           |     |     |     |     |     |      |     |      |

#### Sensor

The address of the sensor can only be set again if it has first been associated with an access point; in the case the connection to the access point in question will be removed.

- press the button on the rear until the LED flashes (10 s);
- release the button;
- the LED will flashes quickly;
- the device is reinitialised if when pressure the button again the LED remains on for 15 s.

Note: resetting the terminal/sensor does not eliminate the space reserved for the terminal inside the access point. Note that, after resetting the terminal/sensor, the number of devices on the access point remains unvaried.

| par. | description       | min | max | def | UOM | typ | ind. | R/W | note |
|------|-------------------|-----|-----|-----|-----|-----|------|-----|------|
| -    | Number of sensors | 0   | 60  | -   |     |     | 9    | R   |      |
|      | present           |     |     |     |     |     |      |     | Í    |

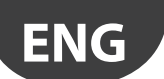

#### Terminal

Important: The following procedure reinitialises the terminal and removes the connection to the reference access point. Access in the parameter programming procedure and set loc21 = ON (see paragraph 4.5).

Parameter loc21 is used to return the terminal to the default configuration (including the supervisor address).

| par.   | descri                   | ption                                                                          | min | max | def | UOM | type | index | R/W | notes              |
|--------|--------------------------|--------------------------------------------------------------------------------|-----|-----|-----|-----|------|-------|-----|--------------------|
| loc 21 | Reset t<br><u>0</u><br>1 | o manufacturer defaults<br>no effect<br>perform reset to manufacturer defaults | 0   | 1   | 0   | -   | -    | -     | R/W | password<br>access |

#### 3.6 Wireless variables

The variables that define the function of an END DEVICE in ZigBee communication are as follows:

#### Minimum supervisor transmission time

The devices (terminal and sensor), in order to ensure a battery life of at least a few years, cannot transmit continually to the access point. These devices are normally "sleeping" and "wake up" every 'n' minutes (where 'n' is decided by the user based on the application).

#### Battery level:

Indicates the current charge of the battery on the terminal/sensor. This mainly depends on the time set between transmissions and the time the keypad/display is used (terminal only).

In normal operating conditions, the following table shows the typical battery life according to the time set between transmissions.

| transmission time | terminal battery life<br>in years | sensor battery life in<br>years |
|-------------------|-----------------------------------|---------------------------------|
| 1                 | 2                                 | 3                               |
| 5                 | 3                                 | 5                               |
| 10                | 5                                 | 8                               |
| 15                | 8                                 | 8                               |
|                   |                                   | Tab. 3.e                        |

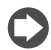

Note: if the device does not communicate correctly with the access point (problems of distance, interference,...) the battery life may be reduced.

#### • Wireless signal level

This indicates the strength of the wireless signal for communication between the terminal/sensor and the nearest access point/repeater. -100dBm = poor signal

-30dBm = strong signal

#### Terminal and sensor supervisor variables

| par. | description                          | min    | max   | def | UOM | type | index | R/W | notes    |
|------|--------------------------------------|--------|-------|-----|-----|------|-------|-----|----------|
| -    | Battery level                        | 0.0    | 100.0 |     | %   | А    | 3     | R   | -        |
| -    | Indicative wireless signal level     | -100.0 | -30.0 | -   | Dbm | А    | 8     | R   | -        |
| -    | Minimum supervisor transmission time | 1      | 60    | 2   | min |      | 28    | R/W | -        |
|      |                                      |        |       |     |     |      |       |     | Tab. 3.f |

## 4. TERMINAL

This chapter describes the functional characteristics of the terminal.

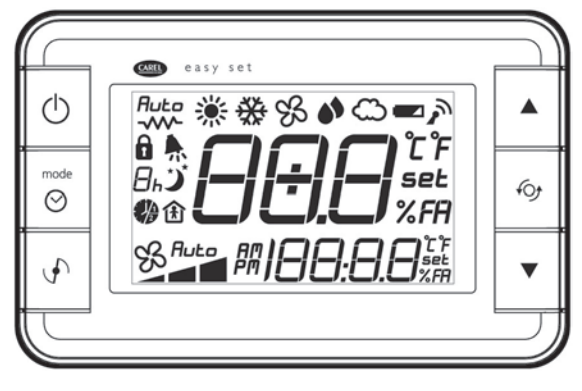

Fig. 4.a

### 4.1 Display

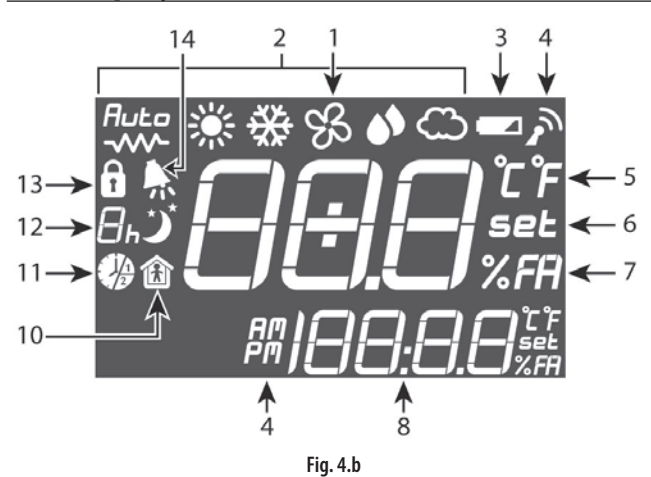

#### Key:

- 1 Main field.
- 2 Operating mode indicator
- 3 Flat battery indicator
- 4 Wireless connection active with the access point indicator
- 5 Display in °C/°F indicator
- 6 Set mode for the value of field 1
- 7 Fresh Air display indicator
- 8 Secondary field.
- 9 Time in 12/24 h mode indicator
- 10 Occupancy mode active
- 11 Time band active (1 or 2) indicator
- 12 Sleep mode indicator. The digit shows the hours remaining
- 13 Lock button/function active
- 14 Active alarm. Field 8 shows "E" + alarm code 1 to 255

### 4.2 Keypad

#### Front buttons

(numbered from 1 to 6, from top to bottom, left to right)

| n. | button              | meaning                                                                                                    |
|----|---------------------|----------------------------------------------------------------------------------------------------|
| 1  | mode ON/OFF         | Pressed briefly:<br>• Terminal ON if the instrument is off.• Change<br>operating mode (MODE) if ON• Return to the main<br>screen.                                                                                                    |
|    | Ċ                   | Pressed and held (3 s):<br>• Terminal off.                                                                                                    |
| 2  | Time Bands          | Pressed briefly:<br>• Enter time band setting mode.                                                                                                    |
|    | $\odot$             | Pressed and held (5 s):<br>• Enter clock setting mode.                                                                                                    |
| 3  | Fresh Air           | Pressed briefly:<br>• Change percentage of Fresh Air (UP/DOWN buttons<br>to change value).                                                                                                    |
| 4  | UP                  | From the main menu increase the value of the set<br>point displayed in the large field.From the other<br>menus display the variables or the parameters or set<br>the value if first pressing the multifunction button.                                      |
| 5  | Multifunction       | Each time the button is pressed displays the menu<br>set for parameters loc 7, 8, 13, 14, 15. To change, if<br>available, the values displayed in the menus, press the<br>up/down buttons.                                                                  |
| 6  | DOWN                | From the main menu decrease the value of the set<br>point displayed in the field.From the other menus<br>display the variables or the parameters or set the<br>value if first pressing the multifunction button.                                            |
|    | Fresh Air +<br>DOWN | Pressing Fresh Air/DOWN together accesses the<br>parameters menu. Press the UP/DOWN buttons to<br>access the desired parameter and the multifunction<br>button to set the value, again using the UP / DOWN<br>buttons. Press the multifunction button again |

Tab. 4.a

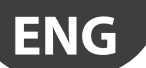

Tab. 4.b

### MODE /ON-OFF button (1)

The button is used to:

- CHANGE THE DESIRED OPERATING MODE, CYCLICALLY.
- SWITCH THE UNIT ON/OFF

#### MODE

Each operating modes is associated with a symbol on the display.

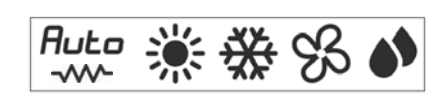

Fig. 4.c.a

The operating mode can be read/written from the supervisor.

| par. | des  | cription  | n         |      |      |      |       |    |         |     | min    | max         | def | um   | type | index | R/W | notes |
|------|------|-----------|-----------|------|------|------|-------|----|---------|-----|--------|-------------|-----|------|------|-------|-----|-------|
|      | Acti | ivate ope | erating m | ode: |      |      |       |    |         |     |        |             |     |      |      |       |     |       |
| -    | 0    | AUTO      |           | 2    | COOL | 4    | i Fan | 1  | 6 HEAT+ | RES | 0      | 6           | 0   |      | 1    | 5     | R/W | -     |
|      | 1    | AUTO+     | +RES      | 3    | DRY  | 5    | 5 HEA | AT |         |     |        |             |     |      |      |       |     |       |
|      |      | 1         |           |      | I    | 1    |       | I  | l       | 1   | 1      | 1           |     |      | 1    | 1     | 1   | 1     |
| MOD  | Ξ    |           | AUTO      | )    |      | AUTO | + RES |    | HEAT    |     | HEAT + | RES         |     | COOL |      | FAN   |     | DRY   |
|      |      |           | Aut       | 0    | -    | Ru   | LO    | -  |         | →   | *      | <b>{</b> _+ | →   | ₩    | →    | 8     | -   |       |

#### Heater

| par.   | description                                                    | min | max | def | UOM | type | index | R/W | notes              |
|--------|----------------------------------------------------------------|-----|-----|-----|-----|------|-------|-----|--------------------|
| loc 16 | Heater status       0/OFF     not fitted       1/ON     fitted | OFF | ON  | 0   | -   | D    | 14    | R/W | password<br>access |

The parameter is used to enable/disable the use of the heater for AUTO and HEAT modes.

The terminal does not control the status of the heater, but rather tells the supervisor whether it is enabled for the assigned modes.

#### Skip mode

Parameter loc17 can be used to disable the management of some modes.

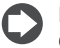

Note: the following examples are without the heater (loc 16 = OFF).

Hereinafter in the manual, the symbols 🗰 and **Auto** will also cover, for simplicity, 🗱+-- and Ruto+--.

| par.   | descri | ption                                               | min | max | def | UOM | type | index | R/W   | notes    |
|--------|--------|-----------------------------------------------------|-----|-----|-----|-----|------|-------|-------|----------|
|        | Modes  | allowed with MODE button                            |     |     |     |     |      |       |       |          |
|        | 0      | complete functions                                  |     |     |     |     |      |       |       |          |
|        | 1      | manual only                                         |     |     |     |     |      |       |       |          |
| loc 17 | 2      | manual only limited to cooling heating auto         | 0   | G   | 0   |     |      | 17    | D AA/ | password |
| IOC 17 | 3      | manual only limited to cooling (sun) heating (snow) | 0   | 0   | 0   | -   |      |       | D/ VV | access   |
|        | 4      | manual only limited to cooling (sun)                |     |     |     |     |      |       |       |          |
|        | 5      | manual only limited to heating                      |     |     |     |     |      |       |       |          |
|        | 6      | Sleep timer setting                                 |     |     |     |     |      |       |       |          |

## <u>CAREL</u>

| MODE       |      |   | HEAT |   | COOL |   | FAN |   | DRY      |
|------------|------|---|------|---|------|---|-----|---|----------|
| Loc 17 = 1 |      |   | *    | ⇒ | ₩    | + | Ş   | + | ••       |
| MODE       | AUTO |   | HEAT |   | COOL |   |     |   |          |
| Loc 17 = 2 | Auto | - | *    | - | ₩    |   |     |   |          |
| MODE       |      |   | HEAT |   | COOL |   |     |   |          |
| Loc 17 = 3 |      |   | *    | - | ₩    |   |     |   |          |
| MODE       |      |   | HEAT |   |      |   |     |   |          |
| Loc 17 = 4 |      |   | *    |   |      |   |     |   |          |
| MODE       |      |   |      |   | COOL |   |     |   |          |
| Loc 17 = 5 |      |   |      |   | ₩    |   |     |   |          |
| MODE       | AUTO |   |      |   |      |   |     |   |          |
| Loc 17 = 6 | Auto |   |      |   |      |   |     |   |          |
|            |      |   |      |   |      |   |     |   | Tab. 4.c |

ON/OFF

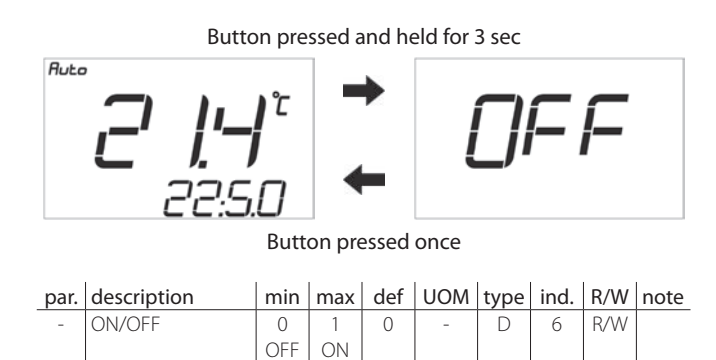

#### Clock button (2)

The button is used to set:

- The time bands.
- The clock

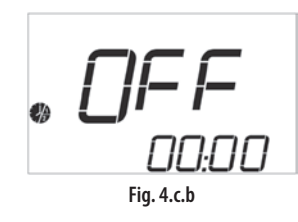

#### Key:

Select band number

Select HOUR, MINUTES and ON/OFF/TEMP fields

Set the value of the fieldsi

#### Terminal time bands

The terminal can save up to two daily events with the automatic changeover of the ambient settings at set times.

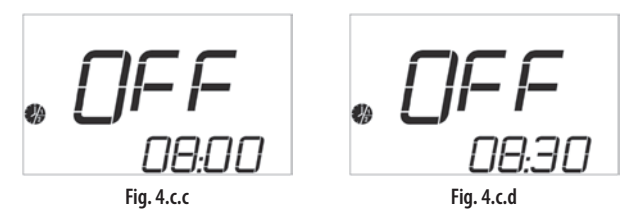

#### Key:

 $\bigcirc$  enter time band setting mode by pressing once

Band 1 can now be programmed, with hour digits flashing

- 1. Enter the start hours for band 1 using the UP and DOWN buttons
- 2. Press 6 to select MINUTES
- 3. Enter the start minutes for band 1 using the UP and DOWN buttons
- 4. Press for to select ON/OFF/TEMP
- 5. Enter the action of band 1 using the UP and DOWN buttons
  - OFF
  - ON
    Temperature set point: 8 °C to 32 °C

6. Press 🞯 to select band 2 and repeat steps 1 to 5

To exit the time band setting mode:

- by time around 30 s after the last button was pressed
- manually by pressing  $\bigcirc$

The enabling of the time bands is indicated in normal operation by the symbol  $\P$  and the number of the band that is active at that time.

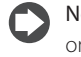

Note: from when programming until the expiry of the first band, only the symbol without indicating the number of the active band.

The time bands can be disabled by setting field 4 as follows

| Band 1 | Band 2 |
|--------|--------|
| ON     | ON     |
| OFF    | OFF    |

Note: if HOUR and MINUTES of band 1 (H1M1) = hour and minutes C of band 2 (H2M2), the value of M2 is automatically increased by 1 minute.

Example: with manual set point 21°C.

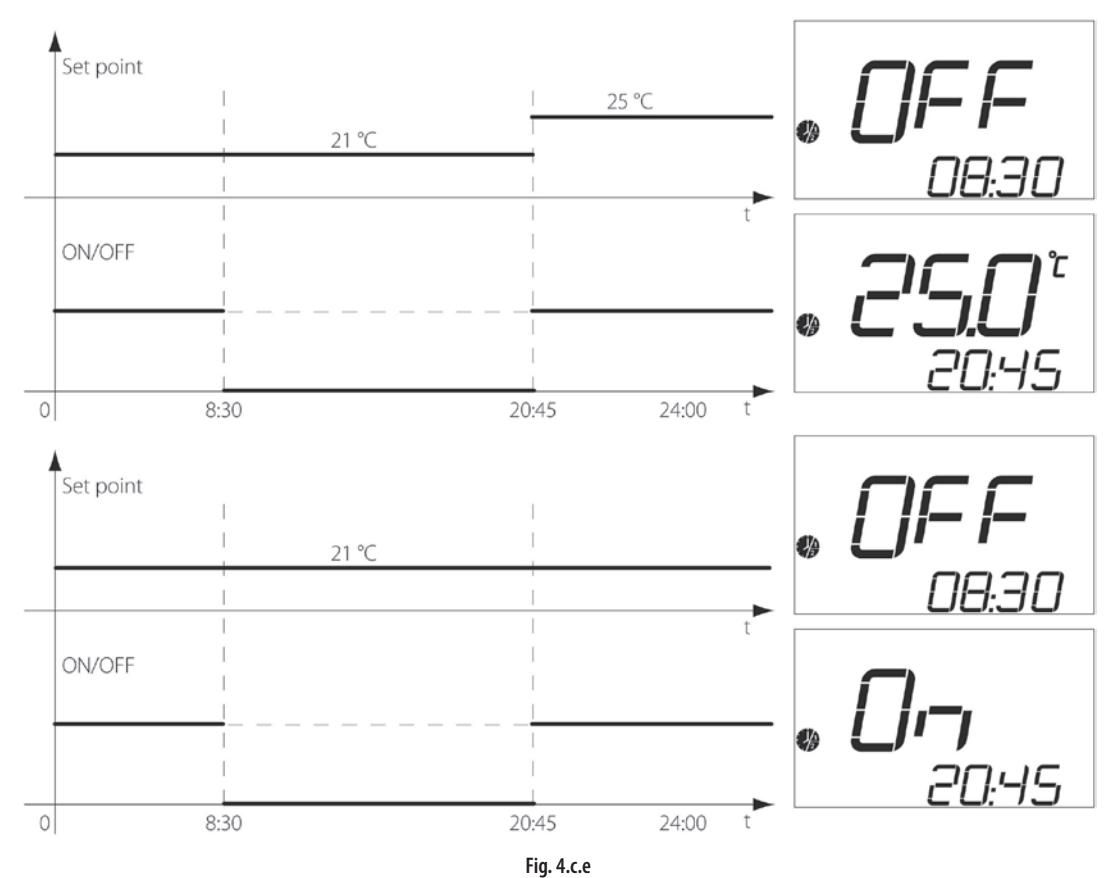

#### Time bands from the supervisor

If the control of the time bands is transferred to the Master supervisor device (pCO, PlantVisor,...), the local time bands can be disabled and the corresponding symbols 🏶 and 🌶 controlled independently to inform the user of the active time band.

| par. | descrip  | tion                                               | min | max | def | UOM | type | index | R/W | notes   |
|------|----------|----------------------------------------------------|-----|-----|-----|-----|------|-------|-----|---------|
|      | Enable 1 | ime bands from supervisor                          |     |     |     |     |      |       |     |         |
| -    | 0        | Local time bands                                   | 0   | 1   | 0   | -   | D    | 12    | W   | -       |
|      | 1        | Control of time band symbols from supervisor (I16) |     |     |     |     |      |       |     |         |
|      | Time ba  | nd index from the supervisor, if D12 active        |     |     |     |     |      |       |     |         |
|      | 0        | no time band symbol displayed                      | 0   | 2   | 0   | -   | I    | 16    | W   |         |
| -    | 1        | time band 1 symbol displayed                       | 0   | 2   | 0   |     |      |       |     | -       |
|      | 2        | time band 2 symbol displayed                       |     |     |     |     |      |       |     |         |
|      | Sleep m  | ode status                                         |     |     |     |     |      |       |     |         |
| -    | 0        | instrument not in sleep mode                       | 0   | 1   | 0   | -   | D    | 7     | R/W | -       |
|      | 1        | instrument in sleep mode                           |     |     |     |     |      |       |     |         |
|      |          |                                                    |     |     | u   |     |      |       |     | Tab 4 d |

Tab. 4.d

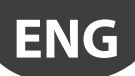

#### Clock from terminal

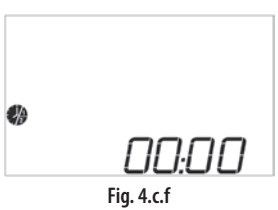

Key:

 $\bigcirc$  enter clock setting mode when pressed and held for 5 seconds.

- The clock can now be set, with the hour digits flashing
- Enter the current hours using the UP and DOWN buttons
- Press for to select MINUTES
- Enter the current minutes using the UP and DOWN buttons
- To exit clock setting mode:: • By time around 30 sec after the last button was pressed
- manually by pressing 🙂

#### Clock from the supervisor

Setting the clock from the supervisor::

- Enter the synchronised hours and minutes for variables I10 and I11.
- Enable synchronisation by setting D13 =1.

| par. | description                                                                            | min | max | def | UOM   | type | index | R/W | notes    |
|------|----------------------------------------------------------------------------------------|-----|-----|-----|-------|------|-------|-----|----------|
|      | Synchronise time function                                                              |     |     |     |       |      |       |     |          |
| -    | 0 Local time                                                                           | _   | 1   | 0   | -     | D    | 13    | R/W |          |
|      | 1 Enable write time from supervisor (I10, I11).<br>When written the value returns to 0 |     |     |     |       |      |       |     | -        |
| -    | Terminal hours                                                                         | 0   | 23  | -   | Hours | 1    | 8     | R   | -        |
| -    | Terminal minutes                                                                       | 0   | 59  | -   | Min   | 1    | 9     | R   | -        |
| -    | Supervisor hours. Write enabled using D13                                              | 0   | 23  | -   | Hours |      | 10    | W   | -        |
| -    | Supervisor minutes. Write enabled using D13                                            | 0   | 59  | 0   | Min   | I    | 11    | W   | -        |
|      |                                                                                        |     |     |     |       |      |       |     | Tab. 4.e |

#### Time display

Parameter loc 3 is used to choose the type of time display: 12/24 h.

| par.  | descript | tion      | min | max | def | UOM | type | index | R/W | notes |
|-------|----------|-----------|-----|-----|-----|-----|------|-------|-----|-------|
|       | Time dis | play mode |     |     |     |     |      |       |     |       |
| loc 3 | 0        | 24 h      | 0   | 1   | 0   | -   | D    | 16    | R/W | -     |
|       | 1        | 12 h      |     |     |     |     |      |       |     |       |

#### **FRESH AIR button (3)**

Set the % of outside air mixed (mainly for applications with ARIA).

- Pressing the button once displays the %FA already set in the main field.
- Each time the UP/DOWN button is pressed increases/decreases the %FA in steps of 1%FA.

To exit the FRESH AIR function:

- By time, 5 seconds after the last button is pressed
- manually by pressing the button.

#### Display and/or set from the supervisor

| par. | description          | min | max | def | UOM | type | index | R/W | notes |
|------|----------------------|-----|-----|-----|-----|------|-------|-----|-------|
| -    | Fresh Air percentage | 0   | 100 | 50  | %   |      | 7     | R/W | -     |

### UP/DOWN buttons (4-6)

Used to increase/decrease of the values for the selected function or parameters.

Pressing the buttons in the normal display (without any function selected) increases/decreases the set point, temperature or humidity, based on the value displayed in the main field ((1) Fig. 4.b).

The value displayed is selected using parameter loc1.

| par.  | descri | ption                 | min | max | def | UOM | type | index | R/W | notes |
|-------|--------|-----------------------|-----|-----|-----|-----|------|-------|-----|-------|
|       | Main d | isplay                |     |     |     |     |      |       |     |       |
|       | 1      | temperature set point |     |     |     |     |      |       |     |       |
| loc 1 | 2      | temperature           | 1   | 4   | 2   | -   | I    | 19    | R/W | -     |
|       | 3      | humidity set point    |     |     |     |     |      |       |     |       |
|       | 4      | humidity              |     |     |     |     |      |       |     |       |

#### **Multifunction button (5)**

Used to manage the display/setting of the five functions shown in the following list:

| value | function        | notes        |
|-------|-----------------|--------------|
| 0     | No function     |              |
| 1     | Set temperature | Modifiable   |
| 2     | Temperature     | Display only |
| 3     | Set humidity    | Modifiable   |
| 4     | Humidity        | Display only |
| 5     | Clock           | Display only |
| 6     | Sleep           | Modifiable   |
| 7     | °C/°F           | Modifiable   |

Tab. 4.f

- Pressing <sup>6</sup> once displays the configured functions, in sequence.
- Each time the UP/DOWN button is pressed increases/decreases the function selected (where modifiable)

To exit the selected function:

- By time, 5 seconds after the last button is pressed
- manually by pressing ①

The functions that can be associated are configured using parameters loc 7, loc 8, loc 13, loc 14, loc 15.

| par.   | description                                                 | min | max | def mod.<br>T&H | def mod.<br>T | UOM | type | index | R/W | notes |
|--------|-------------------------------------------------------------|-----|-----|-----------------|---------------|-----|------|-------|-----|-------|
| loc 7  | Field displayed when pressing multifunction once            | 0   | 7   | 4               | 6             | -   |      | 21    | R/W | -     |
| loc 8  | Field displayed when pressing multifunction the second time | 0   | 7   | 3               | 7             | -   |      | 22    | R/W | -     |
| loc 13 | Field displayed when pressing multifunction the third time  | 0   | 7   | 6               | 0             | -   |      | 24    | R/W | *     |
| loc 14 | Field displayed when pressing multifunction the fourth time | 0   | 7   | 7               | 0             | -   |      | 25    | R/W | *     |
| loc 15 | Field displayed when pressing multifunction the fifth time  | 0   | 7   | 0               | 0             | -   |      | 26    | R/W | *     |
| ~      |                                                             |     |     |                 |               |     |      |       |     |       |

\* = password access

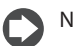

Tab. 4.g

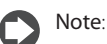

• the humidity value is displayed on the temperature-only model as "----".

• the humidity set point can also be displayed/set on the temperatureonly model.

Example: with the default value on the temperature plus humidity model.

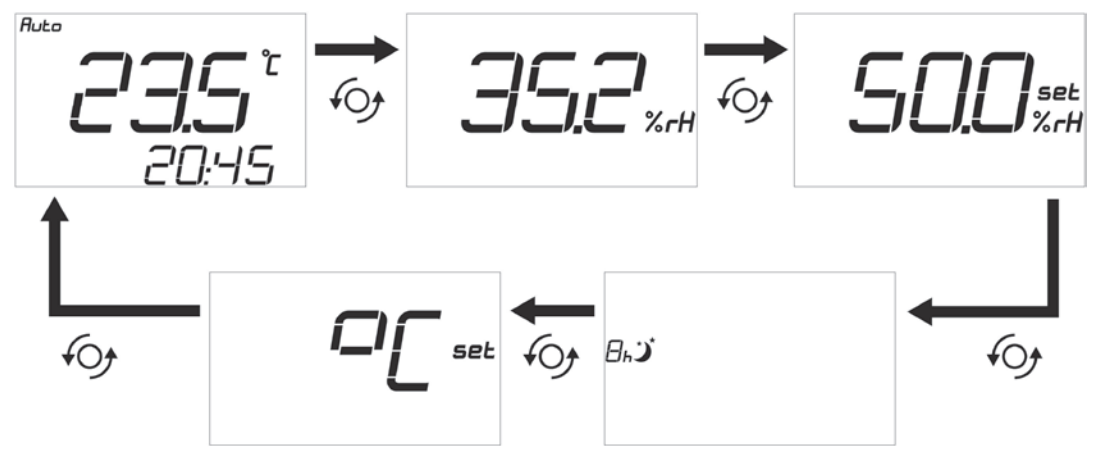

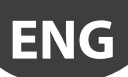

## 4.3 Functions

#### Display

The numeric fields on the display (1 and 2 in Fig. 4.b) can be configured based on requirements.

Parameters loc1 and loc2 are used to customise these fields.

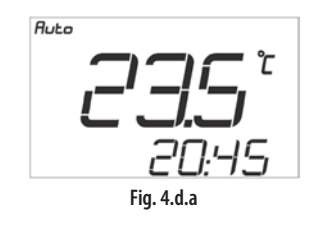

Main display (loc1)

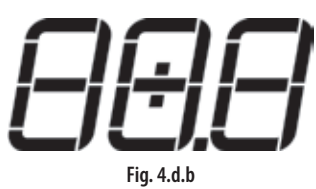

| loc1 | display         | notes                                              |
|------|-----------------|----------------------------------------------------|
| 1    | Temperature     | Default                                            |
| 2    | Set Temperature | COMFORT displayed if COMFORT function active (loc) |
| 3    | Humidity        | "" if humid. sensor not fitted                     |
| 4    | Set Humidity    | -                                                  |

Tab. 4.h

Secondary display (loc2)

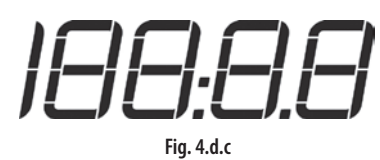

| loc2 | display         | notes                                              |
|------|-----------------|----------------------------------------------------|
| 0    | no display      | Blank                                              |
| 1    | Temperature     | -                                                  |
| 2    | Set Temperature | COMFORT displayed if COMFORT function active (loc) |
| 3    | Humidity        | "" if humid. sensor not fitted                     |
| 4    | Set Humidity    | -                                                  |
| 5    | Clock           | Default                                            |

Tab. 4.i

| par.  | description                      | min | max | def | UOM | type | index | R/W | notes    |
|-------|----------------------------------|-----|-----|-----|-----|------|-------|-----|----------|
| loc 1 | Field shown on main display      | 1   | 4   | 2   | -   | 1    | 19    | R/W | -        |
| loc 2 | Field shown on secondary display | 0   | 5   | 5   | -   |      | 20    | R/W | -        |
|       |                                  |     |     |     |     |      |       |     | Tab. 4.j |

## ENG

## <u>CAREL</u>

#### °C/°F

This function is used to select the unit of measure (°C or °F) for the temperature values.

• It can only be activated using the multifunction button (see configuration par. 4.2.8)

Change the unit of measure:

• Press the multifunction button <sup>6</sup> until reaching the following screen

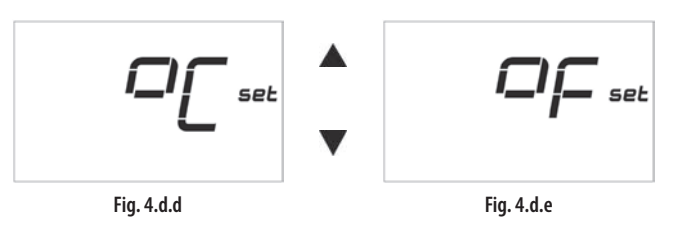

To exit the selected function:

- By time, 5 seconds after the last button is pressed
- manually by pressing the button.

#### Setting from the supervisor

| par. | description                         | min | max | def | UOM | type | index | R/W | notes |
|------|-------------------------------------|-----|-----|-----|-----|------|-------|-----|-------|
|      | Temperature display unit of measure |     |     |     |     |      |       |     |       |
| -    | 0 °C                                | 0   | 1   | 0   | -   | D    | 17    | R/W | -     |
|      | 1 °F                                |     |     |     |     |      |       |     |       |

#### Temperature and humidity sensor

The terminal includes a temperature and humidity sensor (see Models). The values can be displayed::

- directly on the terminal display;
- by the supervisor

| • | Dy the | e supervisor |  |
|---|--------|--------------|--|
|   |        |              |  |
|   |        |              |  |

| par. | description                                     |                  | min   |       | max  |      | def | UOM | type | index | R/W | notes |
|------|-------------------------------------------------|------------------|-------|-------|------|------|-----|-----|------|-------|-----|-------|
|      |                                                 |                  | T&H   | Т     | T&H  | Т    |     |     |      |       |     |       |
| -    | Ambient temperature                             | ient temperature |       |       | 80.0 | 55.0 |     | °C  | A    | 1     | R   | -     |
| -    | Ambient humidity (99.9 temperat                 | 1.0              |       | 100.0 |      |      | %rH | А   | 2    | R     | -   |       |
| -    | Minimum temperature variation t                 | 0.               | 1     | 5     | .0   | 1.0  | °C  | А   | 4    | R/W   | -   |       |
| -    | Minimum humidity variation to fo                | 1.0              |       | 10    | 0.0  | 5.0  | %rH | А   | 5    | R/W   | -   |       |
| -    | Temperature from supervisor if D                | 1=1              | -40.0 |       | 80   | 0.0  | 0.0 | °C  | А    | 10    | W   | -     |
| -    | Humidity from supervisor if D11=                | 1                | 1.0   |       | 10   | 0.0  | 0.0 | %rH | А    | 11    | W   | -     |
|      | Use ambient temp./humidity fron                 | n supervisor     |       |       |      |      |     |     |      |       |     |       |
| -    | 0 Use the values from the local sensors         |                  | 0     |       |      | 1    | 0   |     | D    | 11    | W   | -     |
|      | 1 Use the values from the supervisor (A10, A11) |                  |       |       |      |      |     |     |      |       |     |       |

The supervisor can decide whether to use a different temperature and humidity value for the terminal. These "virtual" values replace the local readings and are used both for the display and for the management of the temperature and humidity algorithms.

#### Example:

virtual temperature = 24.3 °C virtual humidity = 56% RH

• Set variable A10 = 24.3 ℃ and A11 = 56% rH

• Enable send virtual sensor readings to terminal D11 = 1;

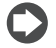

**Nota**: Per disabilitare le sonde virtuali e tornare all'uso di quelle locali porre D11 = 0.

#### Calibrating the sensors

Parameters loc5 and loc6 can be used to calibrate the temperature and humidity sensors on the terminal, based on the model.

| par.  | description                            | min  | max  | def | UOM | type | index | R/W | notes |
|-------|----------------------------------------|------|------|-----|-----|------|-------|-----|-------|
| loc 5 | Ambient temperature sensor calibration | -9.5 | +9.5 | 0   | °C  | А    | 15    | R/W | -     |
| loc 6 | Ambient humidity sensor calibration    | -10  | +10  | 0   | %   | А    | 16    | R/W | -     |
|       |                                        |      |      |     |     |      |       |     |       |

Tab. 4.k

### Temperature and humidity set point

The temperature set point (steps of 0.5 °C; 1 °F) or humidity set point (steps of 1%rH) can be set by

1. directly pressing the UP/DOWN buttons, depending on the value displayed in the main numeric field.

| par.  | descri | ption                 | min | max | def | UOM | type | index | R/W | notes |
|-------|--------|-----------------------|-----|-----|-----|-----|------|-------|-----|-------|
| loc 1 | Main d | lisplay               |     |     |     |     |      |       |     |       |
|       | 1      | temperature set point |     |     |     |     |      |       |     |       |
|       | 2      | temperature           |     | 4   | 2   | -   | 1    | 19    | R/W | -     |
|       | 3      | humidity set point    |     |     |     |     |      |       |     |       |
|       | 4      | humidity              |     |     |     |     |      |       |     |       |
|       |        |                       |     |     |     |     |      |       |     |       |

2. association with the multifunction button (see configuration par. 4.2.8).

#### In this case:

- Press the multifunction button  $^{69}$  until reaching the following screen

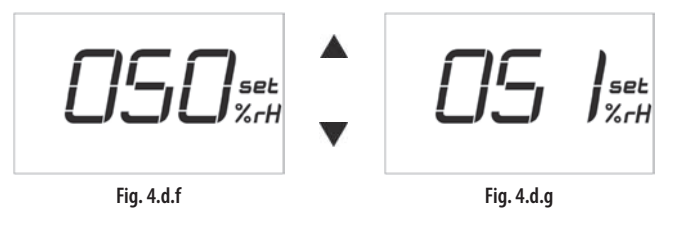

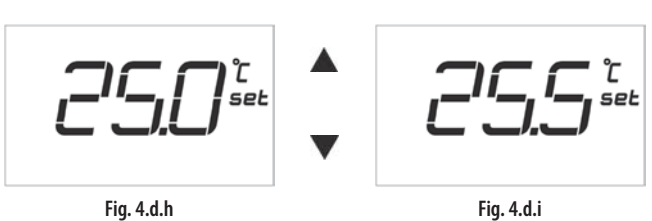

To exit the selected function:

- By time, 5 seconds after the last button is pressed
- manually by pressing the button

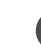

**Note**: The temperature set point is displayed in the current unit of measure (see paragraph 4.3 "°C/°F").

### COMFORT

The COMFORT function is useful for applications such as hotel rooms where the ambient temperature settings need to be limited. The ambient temperature is limited within a range of  $\pm 5$  °C ( $\pm 9$  °F), with steps of 0.5 °C (1 °F), from the reference temperature defined by an administrator (via supervisor or terminal before activating the COMFORT function), and that is not then visible on the terminal.

The function can be activated using parameter (loc20)

| par.   | descri            | ption                                       | min | max | def | UOM | type | index | R/W | notes              |
|--------|-------------------|---------------------------------------------|-----|-----|-----|-----|------|-------|-----|--------------------|
| loc 20 | Display<br>0<br>1 | y set point/COMFORT<br>set point<br>COMFORT | 0   | 1   | 0   | -   | D    | 15    | R/W | password<br>access |

The COMFORT value can be modified by the user with the same procedure used to set the temperature set point.

**Note**: the time bands with temperature set point (par.4.2.3) will change the reference temperature, leaving the user the possibility to change the allowed difference.

#### Example:

To reference set point is 23 °C. The user will be able to change the ambient temperature between 18 °C and 28 °C. Press the UP and DOWN buttons to set the temperature set point to 23.0 °C.

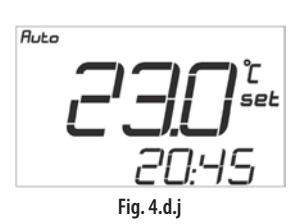

- Activate the COMFORT function: parameter loc20 = 1.
- Press the UP and DOWN buttons to change the temperature difference from the reference (23 °C)

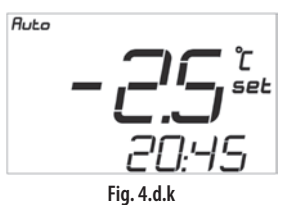

In this case the current working set point will be 23-2.5 = 20.5  $^\circ\mathrm{C}$ 

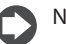

Note: the function is not active in FAN mode.

#### Lock keypad

This function is used to lock some buttons on the terminal so that the user cannot access the corresponding displays/settings. The locked buttons can be configured using parameter loc18. The following table indicates the buttons locked according to the value of loc18.

| loc 18     | 0 (def)                               | 1 | 2 | 3 | 4 | 5 | 6 | 7 | 8 | 9 | 10 | 11 | 12 | 13 | 14 | 15       |
|------------|---------------------------------------|---|---|---|---|---|---|---|---|---|----|----|----|----|----|----------|
| 603        |                                       |   |   |   |   |   |   |   | × | × | ×  | ×  | ×  | ×  | ×  | ×        |
| J.         |                                       |   |   |   | × | × | × | × |   |   |    |    | ×  | ×  | ×  | ×        |
| $\odot$    |                                       |   | × | × |   |   | × | × |   |   | ×  | ×  |    |    | ×  | ×        |
| $\bigcirc$ |                                       | × |   | × |   | × |   | × |   | × |    | ×  |    | ×  |    | ×        |
|            | · · · · · · · · · · · · · · · · · · · |   |   |   |   |   |   |   |   |   |    |    |    |    |    | Tab. 4.m |

The symbol **b** is displayed when a locked button is pressed

Note: parameter programming is enabled even if the 🕩 button is locked.

| par.   | description | min | max | def | UOM | type | index | R/W | notes              |
|--------|-------------|-----|-----|-----|-----|------|-------|-----|--------------------|
| loc 18 | Lock keypad | 0   | 15  | 0   | -   | I    | 27    | R/W | password<br>access |

#### Occupancy

This function is used to tell the master of the easy way system (pCO controller, PlantVisor,...) that the room where the terminal is installed is occupied and/or the location of the room.

The function is enabled by parameter (loc19)

| par.   | descri | ption           |   |                 | min | max | def | UOM | type | index | R/W | notes    |
|--------|--------|-----------------|---|-----------------|-----|-----|-----|-----|------|-------|-----|----------|
|        | Occup  | ancy profile    |   |                 |     |     |     |     |      |       |     |          |
| loc 19 | 0      | disabled        | 2 | configuration 2 | 0   | 3   | 0   | -   | 1    | 18    | R/W | password |
|        | 1      | configuration 1 | 3 | configuration 3 |     |     |     |     |      |       |     | access   |

All values other than 0 are equivalent and enable the function. The different values are used to define the location of the terminal.

#### Example:

- Possible values of loc19:
- Loc19 = 1 => MEETING ROOM
- Loc19 = 2 => CORRIDOR
- Loc 19 = 3 => OFFICE

Occupancy time: • 0 = function disabled

button.

The location of the terminal can be identified even if the occupancy

function is not used (occupancy time = 0).

| par. | descrip | ption                                       | min | max | def | UOM     | type | index | R/W   | notes |
|------|---------|---------------------------------------------|-----|-----|-----|---------|------|-------|-------|-------|
|      | Occupa  | ancy time                                   |     |     |     |         |      |       |       |       |
|      | 00      | the terminal is always in unoccupied status | 0   | 255 | 1 5 | ing the |      | 10    |       |       |
| -    | XX      | timer value in minutes                      | 0   | 255 | 15  | min     |      | 13    | R/ VV | -     |
|      | xx>90   | the terminal is always in occupied status   |     |     |     |         |      |       |       |       |
|      | Occupa  | ancy mode status                            |     |     |     |         |      |       |       |       |
| -    | 0 d     | eactivated                                  | 0   | 1   | 0   | -       | D    | 8     | R/W   | -     |
|      | 1 a     | tive                                        |     |     |     |         |      |       |       |       |

The function is associated with the occupancy time (this can only be set from the supervisor).

• N = time (in minutes) that the function is activated after pressing a

If loc19 =1, 2 or 3:

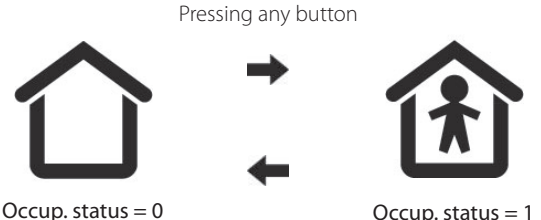

 Occup. status = 0
 Occup. status = 1

 After a time equal to the Occupancy time (min)

Tab. 4.n

easy way ARIA +030220841 - rel. 1.1 - 27.07.2009

## <u>CAREL</u>

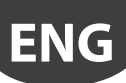

#### Sleep

The Sleep function is especially useful at night, when the decrease in body temperature (due to sleep) changes our perception of the ambient temperature.

- association with the multifunction button.
- In this case:

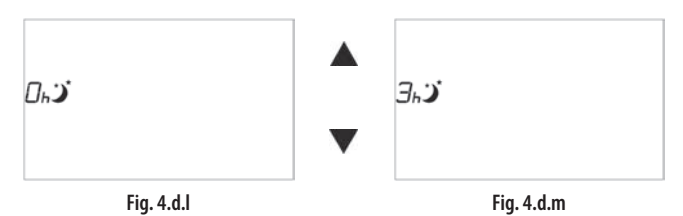

To exit the selected function:

- By time, 5 seconds after the last button is pressed
- manually by pressing the button

The enabling of the function is highlighted on the display in normal status:

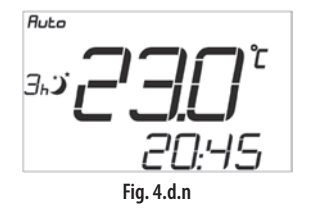

The operating hours count down until the time (3h) expires, after which the Sleep function will end.

The user can define the new set point required for Sleep mode as the difference between the current set point and a certain temperature (loc4).

The terminal does not implement the control directly, but rather requests the master-supervisor (pCO controller, PlantVisor, PlantWatch,..) to change the ambient set point, as follows:

- Set point = Current set point + loc4 in cooling mode or with cooling request (AUTO)
- Set point = Current set point loc4 in heating mode or with heating request (AUTO)

| par.  | descrip | tion                                   | min  | max | def | UOM | type | index | R/W | notes |
|-------|---------|----------------------------------------|------|-----|-----|-----|------|-------|-----|-------|
| loc 4 | Tempera | ature difference in Sleep mode (night) | -5.0 | 5.0 | 0.0 | °C  | А    | 17    | R/W | -     |
|       | Sleep m | ode status                             |      |     |     |     |      |       |     |       |
| -     | 0       | instrument not in sleep mode           | 0    | 1   | 0   | ) – | D    | 7     | R/W | -     |
|       | 1       | instrument in sleep mode               |      |     |     |     |      |       |     |       |

Tab. 4.o

#### **Temperature algorithm**

The temperature algorithm is used to inform the master-supervisor of the heating or cooling request in the location where the terminal is installed.

| symbol   | description                                                  | m   | in       | m              | ax       | def  | UOM | type | index | R/W | notes |
|----------|--------------------------------------------------------------|-----|----------|----------------|----------|------|-----|------|-------|-----|-------|
| Temp     | Ambient temperature                                          | T&H | <b>T</b> | <b>T&amp;H</b> | <b>T</b> | -    | °C  | А    | 1     | R   | -     |
| Set temp | Temperature set point                                        | 8.  | .0       | 32             | 2.0      | 25.0 | °C  | A    | 6     | R/W | -     |
| Diff     | Heating/cooling algorithm differential                       | 1.  | .0       | 1(             | ).0      | 1.0  | °C  | А    | 14    | W   | -     |
| DB       | Dead band for temperature calculation algorithm in AUTO mode | 0.  | .0       | 25             | 5.0      | 0.0  | °C  | А    | 12    | W   | -     |
| RH       | Value calculated for heating request                         | (   | )        | 1(             | 00       | -    | -   |      | 14    | R   | -     |
| RC       | Value calculated for cooling request                         | (   | )        | 1(             | 00       | -    | -   |      | 15    | R   | -     |

Tab. 4.p

#### Cooling mode

- In ⇔ ou → mode the cooling request sees the following trend. • RH = 0
- RC

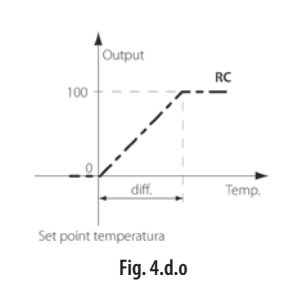

#### Heating mode

- In 🐺 mode the heating request sees the following trend.
- RC = 0
- RH

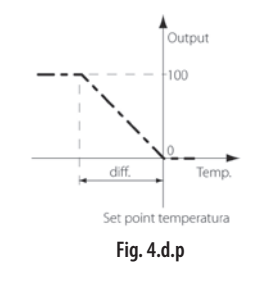

#### Automatic mode

In *Ruto* mode the heating/cooling request sees the following trend.

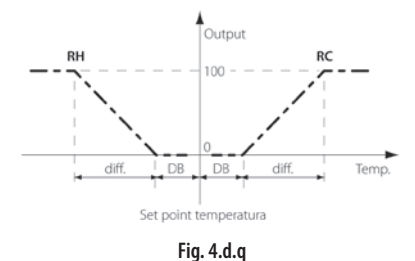

#### Fan mode

- In % the algorithm is disabled:
- RC = 0
  RH = 0

#### Automatic humidification/dehumidification algorithm

The humidification/dehumidification algorithm is used to inform the master-supervisor of the humidification or dehumidification request in the location where the terminal is installed.

If the humidity sensor is fitted (see par. 6.1.2) the terminal will be able to activate the automatic humidification/dehumidification according to the set point and the value read by the humidity sensor.

- The function is disabled if Diff = 0% RH
- The humid. request (RU) is enabled in 🔆, 🏶 ou **Futo**
- The dehumid. request (RD) is enabled in 🟶 ou **Ruto**

| symbol   | description                                                                       | min | max   | def  | um  | type | index | R/W | notes |
|----------|-----------------------------------------------------------------------------------|-----|-------|------|-----|------|-------|-----|-------|
| Umid     | Ambient humidity                                                                  | 1.0 | 100.0 |      | %rH | А    | 2     | R   | -     |
| Set umid | Humidity set point                                                                | 0.0 | 100.0 | 50.0 | %rH | А    | 7     | R/W | -     |
| Diff     | Humidification algorithm differential<br>0 algorithm disabled                     | 0.0 | 25.0  | 5.0  | %rH | А    | 13    | W   | -     |
| RU       | Humidification request       0     request not active       1     request active  | 0   | 1     | -    | -   | D    | 9     | R   | -     |
| RD       | Deumidification request       0     request not active       1     request active | 0   | 1     | -    | -   | D    | 10    | R   | -     |

#### Requests in cool, heat, auto mode

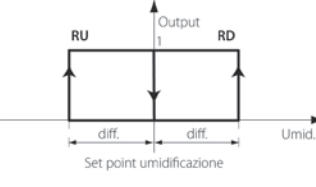

Fig. 4.d.r

In • mode the dehumidification request is always active (manual dehumidification), irrespective of the set point and humidity reading.

#### Fan mode

In  $\mathfrak{B}$  mode the algorithm is disabled:

- RD = 0
- RU = 0

#### Display

If humidification request RU = 1, the terminal will display the symbol  $\bigcirc$ If dehumidif. request RD = 1, the terminal will display the symbol  $\blacklozenge$ .

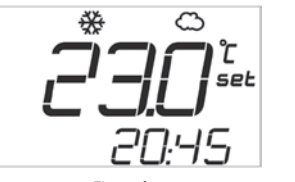

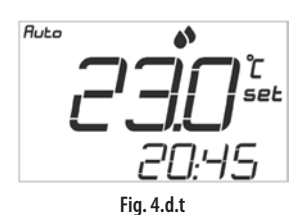

Tab. 4.q

Fig. 4.d.s

Dry mode

• RD = 1

• RU = 0

## <u>CAREL</u>

### 4.4 Alarms

Below is the list of alarms that can be displayed on the terminal (all alarms with automatic reset).

### Alarms displayed on the terminal

These are internal terminal alarms due to HARDWARE malfunctions.

| alarm                    | main field<br>display | alarm limits | EW00TA* | EW00TB* |
|--------------------------|-----------------------|--------------|---------|---------|
| system/                  | EEP                   |              | *       | *       |
| memory error             |                       |              |         |         |
| temp. sensor             | ESt                   | -2070 °C     | *       |         |
| fault                    |                       | -755 ℃       |         | *       |
| humidity<br>sensor fault | ESU                   | ESU          |         | *       |

Tab. 4.r

The alarms are displayed in the main field on the display, alternating with the normal display.

The alarms are also highlighted on the display by the following symbol.

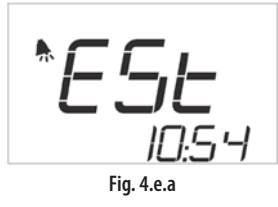

| par. | descrip  | tion                        | min | max | def | UOM | type | index | R/W | notes |
|------|----------|-----------------------------|-----|-----|-----|-----|------|-------|-----|-------|
|      | Local te | mperature sensor alarm      |     |     |     |     |      |       |     |       |
| -    | 0        | no temperature sensor alarm | 0   | 1   | -   | -   | D    | 4     | R   | -     |
|      | 1        | temperature sensor alarm    |     |     |     |     |      |       |     |       |
|      | Local hu | umidity sensor alarm        |     |     |     |     |      |       |     |       |
| -    | 0        | no humidity sensor alarm    | 0   | 1   | -   | -   | D    | 5     | R   | -     |
|      | 1        | humidity sensor alarm       |     |     |     |     |      |       |     |       |
|      | ÷        |                             |     |     |     |     |      |       |     |       |

Tab. 4.s

#### **External alarms**

An alarm/warning from the master-supervisor device can also be shown on the display.

| par. | descrip  | tion                                 | min | max | def | UOM | type | index | R/W | notes |
|------|----------|--------------------------------------|-----|-----|-----|-----|------|-------|-----|-------|
|      | Alarm co | ode from the supervisor              |     |     |     |     |      |       |     |       |
| -    | 0        | no active alarm                      | 0   | 255 | 0   | -   | I.   | 6     | W   | -     |
|      | XX       | alarm code contained in the variable |     |     |     |     |      |       |     |       |

Example: if the parameter is set to 173 the terminal will display.

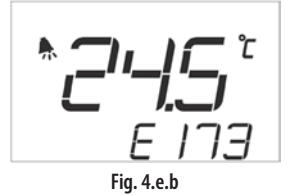

## 4.5 Setting the parameters

The terminal features a series of internal parameters to customise the device according to the type of use.

The parameters are divided into two categories:

- User parameters modifiable by the user without entering the password
- Factory parameters modifiable only after having entered the password

Access

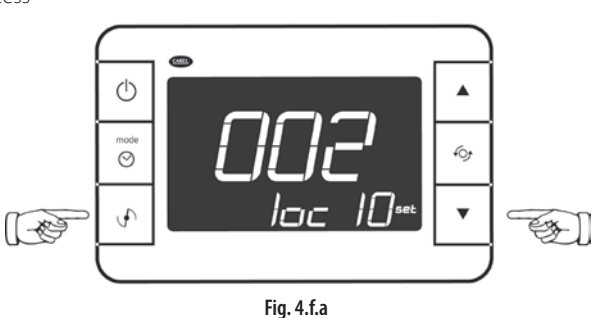

To access parameter programming mode

• pressing buttons 3 (FRESH AIR) and 6 (DOWN) together for 5 seconds

The display will show:

- in the secondary field, the index of the parameter (loc n), where n is the index.
- in the main field, the value of the parameter and its unit of measure,  $^{\circ}\text{C}/^{\circ}\text{F}$  or %rH

To exit parameter programming mode:

- By time, 30 sec after the last button was pressed
- manually by pressing the button

#### Key:

| nej.                |                                                                    |
|---------------------|--------------------------------------------------------------------|
| <b>√</b> + <b>▼</b> | Pressing the buttons together for 3 s accesses the parameters menu |
| Multifunction       | Set and confirm changes                                            |
| UP<br>DOWN          | Increase parameter value/index<br>Decrease parameter value/index   |

Editing the user parameters

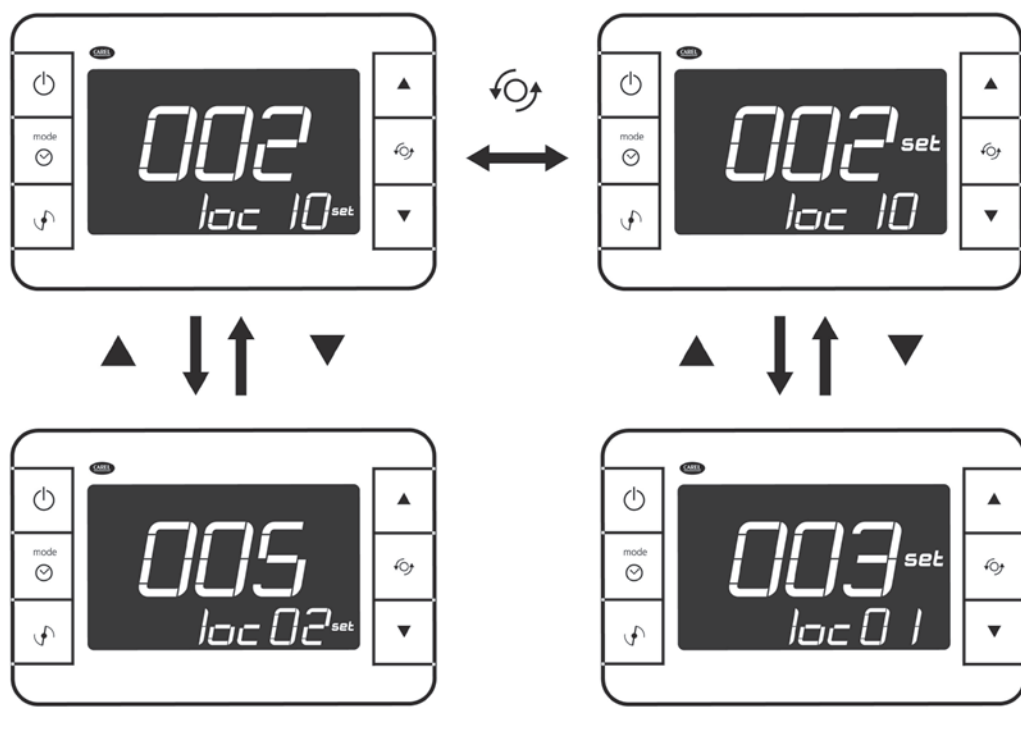

Tab. 4.t

Fig. 4.f.b

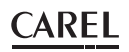

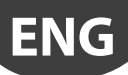

#### Editing the factory parameters

Use the procedure described in the previous paragraph to access parameter loc10, and enter the password (default 22).

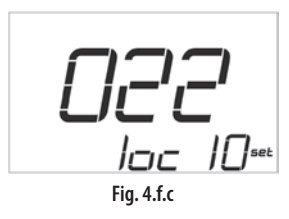

The factory parameters (loc9, loc11 to loc21) can now be displayed and set.

#### Changing the password

The password to access the FACTORY parameters is :

- a 3-digit numeric value between 000 and 999.
- Default value = 22

It can be changed:

- By setting a parameter on the terminal (loc11)
  - Access the parameters menu
  - Enter the password for loc10
  - Set loc11 to the desired value.

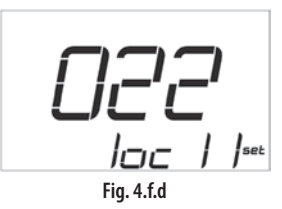

#### • Via supervisor

- Set the following parameter.

| par.   | descrip                  | escription                                                                                                    |   | max | def | um | type | index | R/W | notes              |
|--------|--------------------------|----------------------------------------------------------------------------------------------------|---|-----|-----|----|------|-------|-----|--------------------|
| loc 11 | Value c<br><u>0</u><br>n | of the password to access the factory parameters<br>no access password<br>access password to be entered for loc 10 | 0 | 999 | 22  | -  | I    | 23    | R/W | password<br>access |

- Wait for the terminal to complete transmission to the access point (antenna symbol flashing).

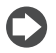

**Nota**: After the change has been set, the factory parameters can only be accessed using the new password.

### List of parameters

| par.   | descri   | otion                                         |          |                           | min  | max | def | ault                                                                                                    | UOM | type | index | R/W                                                                                                    | notes |
|--------|----------|-----------------------------------------------|----------|---------------------------|------|-----|-----|----------------------------------------------------------------------------------------------------|-----|------|-------|----------------------------------------------------------------------------------------------------|-------|
| · · ·  | Main d   | isplay                                        |          |                           |      |     |     |                                                                                                    |     |      |       |                                                                                                    |       |
|        | 1        | temperature set point                         |          |                           |      |     |     |                                                                                                    |     |      |       |                                                                                                    |       |
| loc 1  | 2        | temperature                                   |          |                           | 1    | 4   |     | 2                                                                                                    | -   | 1    | 19    | R/W                                                                                                    |       |
|        | 3        | humidity set point                            |          |                           | -    |     |     |                                                                                                    |     |      |       |                                                                                                    |       |
|        | 4        | humidity                                      |          |                           | -    |     |     |                                                                                                    |     |      |       | R/W          R/W          R/W <t< td=""><td></td></t<> |       |
|        | Second   | dary display                                  |          |                           |      |     |     |                                                                                                    |     |      |       | R/W       R/W       R/W       R/W       R/W       R/W       R/W       R/W       R/W       R/W       R/W       R/W       R/W       R/W       R/W       R/W       R/W       R/W       R/W       R/W       R/W       R/W       R/W       R/W       R/W                                                                                                          |       |
|        | 0        | no display                                    | 3        | humidity set point        |      |     |     | unitUOMtypeindexR/W2I19R/W2I20R/W3D16R/W0D16R/W0-CA17R/W0-CA15R/W0-CA16R/W0-CA16R/W121R/W16R/W122R/W1122R/W2R/W2I235I242I24125R/W126R/W126R/W |     |      |       |                                                                                                    |       |
| loc 2  | 1        | temperature set point                         | 4        | humidity                  | - 0  | 5   |     | 5                                                                                                    | -   |      | 20    | R/W         R/W                                                                                                    |       |
|        | 2        | temperature                                   | 5        | clock                     | -    |     |     |                                                                                                    |     |      |       |                                                                                                    |       |
|        | Time d   | isplay mode                                   |          | 1                         | _    |     |     |                                                                                                    |     |      |       |                                                                                                    |       |
| loc 3  |          | 24 h                                          |          |                           |      | 1   |     | h                                                                                                    |     |      | 16    | D ///                                                                                                    |       |
| 100 5  | 1        | 12 h                                          |          |                           | -  0 |     | '   | 5                                                                                                    | _   |      | 10    | 10.00                                                                                                    |       |
|        | Tompo    | ratura dalta in claan modo                    |          |                           | 5    | 15  |     | <br>ר                                                                                                    | °C  | Δ.   | 17    | D/M/                                                                                                    |       |
| loc 5  | Amhie    | nt temperature sensor calibratic              | n        |                           | -9.5 | +95 |     | <u>ן</u><br>ז                                                                                                    | °C  | A    | 17    | R/W                                                                                                    |       |
| loc 6  | Ambie    | nt humidity sensor calibration                |          |                           | -10  | +10 |     | <u>ן</u><br>ז                                                                                                    | %   | A    | 16    | R/W                                                                                                    |       |
| 100.0  | Field d  | isplayed when pressing multifu                | nction   | the second time           | 10   |     |     |                                                                                                    | 70  |      | 10    | 10.11                                                                                                    |       |
|        | 0        | no display                                    | 4        | ambient relative humidity |      |     | T&H | Т                                                                                                    |     |      |       |                                                                                                    |       |
| loc 7  | 1        | temperature set point                         | 5        | clock                     | - 0  | 7   |     |                                                                                                    | _   |      | 21    | R/W                                                                                                    |       |
| 1007   | 2        | ambient temperature                           | 6        | Sleep timer setting       | -  ~ |     | 4   | 6                                                                                                    |     |      |       |                                                                                                    |       |
|        | 3        | humidity set point                            | 7        | display °C/°F             | -    |     |     | _                                                                                                    |     |      |       |                                                                                                    |       |
|        | Field d  | isplaved when pressing multifu                | nction   | the second time           |      |     |     |                                                                                                    |     |      |       |                                                                                                    |       |
|        | 0        | no display                                    | 4        | ambient relative humidity |      |     | T&H | Т                                                                                                    |     |      |       |                                                                                                    |       |
| loc 8  | 1        | temperature set point                         | 5        | clock                     | - 0  | 7   |     |                                                                                                    | 1   |      | 22    | R/W                                                                                                    |       |
| 1000   | 2        | ambient temperature                           | 6        | Sleep timer setting       | -  ~ |     | 3   | 7                                                                                                    |     |      |       |                                                                                                    |       |
|        | 3        | humidity set point                            | 7        | display °C/°F             | -    |     | _   |                                                                                                    |     |      |       |                                                                                                    |       |
|        | Superv   | isor address of the device                    |          |                           |      |     |     |                                                                                                    |     |      |       |                                                                                                    |       |
| 10     | Withou   | it password read-only                         |          |                           | 1.0  | 100 | 1   | ~                                                                                                    |     |      | 4     | DAA                                                                                                    |       |
| IOC 9  | With p   | assword read-only for device wi               | ith bind | ding                      | 16   | 199 |     | 6                                                                                                    | -   |      | 4     | R/W                                                                                                    |       |
|        | Read/v   | ead/write if device without binding           |          |                           |      |     |     |                                                                                                    |     |      |       |                                                                                                    |       |
| loc 10 | Enter p  | bassword to access the factory p              | barame   | ters                      | 0    | 999 | 22  |                                                                                                    | -   | -    | -     | R/W                                                                                                    |       |
|        | Value c  | the password to access the factory parameters |          | parameters                |      |     |     |                                                                                                    |     |      |       |                                                                                                    |       |
| loc 11 | 0        | no access password                            |          |                           | 0    | 999 | 2   | 2                                                                                                    | -   | 1    | 23    | R/W           R/W           R/W           R/W           R/W           R/W           R/W           R/W           R/W                                                                                                    | *     |
|        | n        | access password to be entered                 | d for lo | c 10                      |      |     |     |                                                                                                    |     |      |       | R/W<br>R/W<br>R/W<br>R/W<br>R/W<br>R/W                                                                                                    |       |
|        | Exit fro | m current network                             |          |                           |      |     |     |                                                                                                    |     |      |       | R/W                                                                                                    |       |
| loc 12 | OFF      | device associated                             |          |                           | OFF  | ON  | 0   | FF                                                                                                    | -   | -    | -     | R/W                                                                                                    | *     |
|        | ON       | device disassociated                          |          |                           |      |     |     |                                                                                                    |     |      |       |                                                                                                    |       |
|        | Field d  | isplayed when pressing multifu                | nction   | the third time            |      |     | T&H | Т                                                                                                    |     |      |       |                                                                                                    |       |
|        | 0        | no display                                    | 4        | ambient relative humidity |      |     |     |                                                                                                    |     |      |       |                                                                                                    |       |
| loc 13 | 1        | temperature set point                         | 5        | clock                     | 0    | 7   |     | 0                                                                                                    | -   | 1    | 24    | R/W                                                                                                    | *     |
|        | 2        | ambient temperature                           | 6        | Sleep timer setting       |      |     | 0   | 0                                                                                                    |     |      |       |                                                                                                    |       |
|        | 3        | humidity set point                            | 7        | display °C/°F             |      |     |     |                                                                                                    |     |      |       |                                                                                                    |       |
|        | Field d  | isplayed when pressing multifu                | nction   | the third time            |      |     | тец | т                                                                                                    |     |      |       |                                                                                                    |       |
|        | 0        | no display                                    | 4        | ambient relative humidity |      |     |     | 1                                                                                                    |     |      |       |                                                                                                    |       |
| loc 14 | 1        | temperature set point                         | 5        | clock                     | 0    | 7   |     |                                                                                                    | -   | 1    | 25    | R/W                                                                                                    | *     |
|        | 2        | ambient temperature                           | 6        | Sleep timer setting       | _    |     | 7   | 0                                                                                                    |     |      |       |                                                                                                    |       |
|        | 3        | humidity set point                            | 7        | display °C/°F             |      |     |     |                                                                                                    |     |      |       |                                                                                                    |       |
|        | Field d  | isplayed when pressing multifu                | nction   | the third time            |      |     |     |                                                                                                    |     |      |       |                                                                                                    |       |
|        | 0        | no display                                    | 4        | ambient relative humidity |      |     |     |                                                                                                    |     |      |       |                                                                                                    |       |
| loc 15 | 1        | temperature set point                         | 5        | clock                     | 0    | 7   |     | C                                                                                                    | -   | 1    | 26    | R/W                                                                                                    | *     |
|        | 2        | ambient temperature                           | 6        | Sleep timer setting       | _    |     |     |                                                                                                    |     |      |       |                                                                                                    |       |
|        | 3        | humidity set point                            | 7        | display °C/°F             |      |     |     |                                                                                                    |     |      |       |                                                                                                    |       |
|        | Heater   | status                                        |          |                           |      |     |     |                                                                                                    |     |      |       |                                                                                                    |       |
| loc 16 | OFF      | not fitted                                    |          |                           | OFF  | ON  |     | C                                                                                                    | -   | D    | 14    | R/W                                                                                                    | *     |
|        | ON       | fitted                                        |          |                           |      |     |     |                                                                                                    |     |      |       |                                                                                                    |       |
|        | Modes    | allowed with MODE button                      |          |                           |      |     |     |                                                                                                    |     |      |       |                                                                                                    |       |
|        | 0        | complete functions                            |          |                           |      |     |     |                                                                                                    |     |      |       |                                                                                                    |       |
|        | 1        | ) complete functions                          |          |                           | -    |     |     |                                                                                                    |     |      |       |                                                                                                    |       |
| 1. *=  | 2        | manual only limited to cooling                | g heati  | ng auto                   |      |     |     | 2                                                                                                    |     |      | 4 -   | DAM                                                                                                    | ×     |
| IOC 1/ | 3        | manual only limited to cooling                | g (sun)  | heating (snow)            |      | 6   |     | J                                                                                                    | -   |      | 17    | K/W                                                                                                    | *     |
|        | 4        | manual only limited to cooling                | g (sun)  |                           |      |     |     |                                                                                                    |     |      |       |                                                                                                    |       |
|        | 5        | manual only limited to heating                | 9        |                           | _    |     |     |                                                                                                    |     |      |       |                                                                                                    |       |
|        | 6        | Sleep timer setting                           |          |                           |      |     |     |                                                                                                    |     |      |       |                                                                                                    |       |

| par.   | descri                                   | ption               |    |                         | min | max | default | UOM | type | index | R/W | notes    |
|--------|------------------------------------------|---------------------|----|-------------------------|-----|-----|---------|-----|------|-------|-----|----------|
|        | Lock k                                   | eypad function      |    |                         |     |     |         |     |      |       |     |          |
|        | 0                                        | not active          | 8  | lock button 5           |     |     |         |     |      |       |     |          |
|        | 1                                        | not active 1        | 9  | lock button 1 & 5       |     |     |         |     |      |       | R/W |          |
|        | 2                                        | not active 2        | 10 | lock button 2 & 5       |     |     | 0       |     |      | 27    |     |          |
| loc 18 | 3                                        | not active 1 & 2    | 11 | lock button 1, 2 & 3    | 0   | 15  |         | -   | I.   |       |     | *        |
|        | 4                                        | not active 3        | 12 | lock button 3 & 5       |     |     |         |     |      |       |     |          |
|        | 5                                        | not active 1 & 3    | 13 | lock button 1, 3 & 5    |     |     |         |     |      |       |     |          |
|        | 6                                        | not active 2 & 3    | 14 | lock button 2, 3 & 5    |     |     |         |     |      |       |     |          |
|        | 7                                        | not active 1, 2 & 3 | 15 | lock button 1, 2, 3 & 5 |     |     |         |     |      |       |     |          |
|        | Occup                                    | ancy profile        |    |                         |     |     |         |     |      |       |     |          |
|        | 0 disabled                               |                     |    |                         |     |     |         |     |      |       |     |          |
| loc 19 | 1 configuration 1                        |                     |    | 0                       | 3   | 0   | -       | I   | 18   | R/W   | *   |          |
|        | 2 configuration 2                        |                     |    |                         |     |     |         |     |      |       |     |          |
|        | 3                                        | 3 configuration 3   |    |                         |     |     |         |     |      |       |     |          |
|        | Display                                  | / set point/COMFORT |    |                         |     |     |         |     |      |       |     |          |
| loc 20 | 0                                        | 0 set point         |    |                         | 0   | 1   | 0       | -   | D    | 15    | R/W | *        |
|        | 1                                        | 1 COMFORT           |    |                         |     |     |         |     |      |       |     |          |
|        | Reset to manufacturer defaults           |                     |    |                         |     |     |         |     |      |       |     |          |
| loc 21 | 0                                        | 0 no effect         |    |                         | 0   | 1   | 0       | -   | -    | -     | R/W | *        |
|        | 1 perform reset to manufacturer defaults |                     |    | llts                    |     |     |         |     |      |       |     |          |
|        |                                          |                     |    |                         | 1   |     |         |     |      |       |     | Tab. 4.u |

\* = this parameter can only be set/displayed with access by password. T&H = Temperature/humidity model EW00TB T = Temperature only model EW00TA\*

## **5. SUPERVISOR**

To access the information on the easy way system, the master-supervisor must have the following settings:

- CAREL master protocol;
- baud rate 19200.

Below are the tables of supervisor variables for the components in the system.

### 5.1 Access point variable list

| par. | descripti                                                      | on                                                                                                    | min | max   | def | UOM | type | index | R/W | notes                                          |
|------|----------------------------------------------------------------|----------------------------------------------------------------------------------------------------|-----|-------|-----|-----|------|-------|-----|------------------------------------------------|
| -    | Domain o                                                       | opening status                                                                                                    | 0   | 1     | -   | -   | D    | 2     | R   | 0= Network closed<br>1= Network open           |
| -    | Enable open/close domain<br>(see command set for variable 112) |                                                                                                    | 0   | 1     | -   | -   | D    | 3     | R/W | 0= standard operation<br>1= enable command 113 |
| -    | Device CAREL address                                           |                                                                                                    | 1   | 15    | -   | -   | Ι    | 2     | R   |                                                |
| -    | Number                                                         | of sensors presenti                                                                                                    | 0   | 60    | -   | -   | Ι    | 9     | R   |                                                |
| -    | Comman<br>5266<br>5267                                         | ds (enabled with D3)<br>Open network domain for associating the devices<br>Close network domain for associating the devices | 0   | 65535 | -   | -   | I    | 13    | R/W |                                                |

Tab. 5.a

### 5.2 Terminal variable list

| par.  | description                                                 | min        | max       | def  | UOM | type | index | R/W   | notes |
|-------|-------------------------------------------------------------|------------|-----------|------|-----|------|-------|-------|-------|
|       | Ambient temperature                                         | T&H T      | T&H T     |      |     |      |       |       |       |
| -     |                                                             | -20.0 -7.0 | 80.0 55.0 |      | °C  | А    | 1     | R     |       |
| -     | Ambient humidity (99.9 temperature-only model)              | 1.0        | 100       |      | %rH | Α    | 2     | R     |       |
| -     | Battery level                                               | 0.0        | 100.0     |      | %   | Α    | 3     | R     |       |
| -     | Minimum temperature variation to force transmission         | 0.1        | 5.0       | 1.0  | °C  | Α    | 4     | R/W   |       |
| -     | Minimum humidity variation to force transmission            | 1.0        | 10.0      | 5.0  | %rH | А    | 5     | R/W   |       |
| -     | Temperature set point                                       | 8.0        | 32.0      | 25.0 | °C  | Α    | 6     | R/W   |       |
| -     | Humidity set point                                          | 0.0        | 100.0     | 50.0 | %rH | А    | 7     | R/W   |       |
| -     | Indicative wireless signal level                            | -100.0     | -30.0     |      | Dbm | А    | 8     | R     |       |
| -     | Temperature delta in COMFORT                                | -5.0       | 5.0       | 0.0  | °C  | Α    | 9     | R/W   |       |
| -     | Temperature from supervisor if D11=1                        | -40.0      | 80.0      | 0.0  | °C  | А    | 10    | W     |       |
| -     | Humidity from supervisor if D11=1                           | 1.0        | 100.0     | 0.0  | %rH | Α    | 11    | W     |       |
| -     | Dead band for temperature calculation algorithm (AUTO mode) | 0.0        | 25.0      | 0.0  | °C  | Α    | 12    | W     |       |
|       | Humidification algorithm differential                       |            |           |      |     |      |       |       |       |
| -     | 0.0 algorithm disabled                                      | 0.0        | 25.0      | 5.0  | %rH | A    | 13    | W     |       |
| -     | Heating/cooling algorithm differential                      | 1.0        | 10.0      | 1.0  | °C  | Α    | 14    | W     |       |
| loc 5 | Ambient temperature sensor calibration                      | -9.5       | 9.5       | 0.0  | °C  | Α    | 15    | R/W   |       |
| loc 6 | Ambient humidity sensor calibration                         | -10.0      | 10.0      | 0.0  | %rH | А    | 16    | R/W   |       |
| loc 4 | Temperature delta in Sleep mode (night)                     | -5.0       | 5.0       | 0.0  | °C  | Α    | 17    | R/W   |       |
|       | Local temperature sensor alarm                              |            |           |      |     |      |       |       |       |
| -     | 0 Ino temperature sensor alarm                              | 0          | 1         | -    |     | D    | 4     | R     |       |
|       | 1 temperature sensor alarm                                  |            |           |      |     |      |       |       |       |
|       | Local humidity sensor alarm                                 |            |           |      |     |      |       |       |       |
| -     | 0 no humidity sensor alarm                                  | 0          | 1         | -    |     | D    | 5     | R     |       |
|       | 1 humidity sensor alarm                                     | -          |           |      |     | -    | -     |       |       |
|       |                                                             |            |           |      |     |      |       |       |       |
|       |                                                             |            | 1         | 1    |     |      | ~     | DAM   |       |
| -     |                                                             | -  0       | I I       | I    |     | U    | 0     | R/ VV |       |
|       |                                                             |            |           |      |     |      |       |       |       |
|       | Sleep mode status                                           |            |           |      |     |      |       |       |       |
| -     | 0 instrument not in sleep mode                              | _ 0        | 1         | 0    |     | D    | 7     | R/W   |       |
|       | 1   instrument in sleep mode                                |            |           |      |     |      |       |       |       |
|       | Occupancy mode status                                       |            |           |      |     |      |       |       |       |
| -     | 0 deactivated                                               | 0          | 1         | 0    |     | D    | 8     | R/W   |       |
|       | 1 active                                                    | -          |           |      |     | _    |       |       |       |
|       | Humidification request                                      |            |           |      |     |      |       |       |       |
| -     | 0 request not active                                        | 0          | 1         | -    |     | D    | 9     | R     |       |
|       | 1 request active                                            | -          |           |      |     |      |       | n     |       |

| par.   | description                                                                                                | min | max      | def | UOM    | type     | index | R/W     | notes |
|--------|----------------------------------------------------------------------------------------------------|-----|----------|-----|--------|----------|-------|---------|-------|
| · · ·  | Dehumidification request                                                                                   |     |          |     |        |          |       |         |       |
| -      | 0 request not active                                                                                       | 0   | 1        | -   |        | D        | 10    | R       |       |
|        | 1 request active                                                                                           |     |          |     |        |          |       |         |       |
|        | Use ambient temp./humidity from supervisor                                                                 |     |          |     |        |          |       |         |       |
| -      | 0 Use the values from the local sensors                                                                    | 0   | 1        | 0   |        | D        | 11    | W       |       |
|        | 1 Use the values from the supervisor (A10, A11)                                                            |     |          |     |        |          |       |         |       |
|        | Enable time bands from supervisor                                                                          |     |          |     |        |          |       |         |       |
| -      | 0 Local time bands                                                                                         | 0   | 1        | 0   |        | D        | 12    | W       |       |
|        | 1 Control of time band symbols from supervisor (I16)                                                       |     |          |     |        |          |       |         |       |
|        | Synchronise time function                                                                                  |     |          |     |        |          |       |         |       |
|        | 0 Local time                                                                                               | 0   | 1        | 0   |        | D        | 13    | R/M     |       |
|        | Enable write time from supervisor (I10, I11).                                                              | 0   |          | 0   |        | D        | 15    | 10.14   |       |
|        | When written the value returns to 0                                                                        |     |          |     |        |          |       |         |       |
|        | Heater availables                                                                                          |     |          |     |        |          |       |         |       |
| loc 16 | 0 htted                                                                                                    | 0   | 1        | 0   |        | D        | 14    | R/W     |       |
|        |                                                                                                    |     |          |     |        |          |       |         |       |
|        | Display set point/ COMFORT                                                                                 |     |          | _   |        |          |       |         |       |
| loc 20 | 0 set point                                                                                                | 0   | 1        | 0   |        | D        | 15    | R/W     |       |
|        |                                                                                                    |     |          |     |        |          |       |         |       |
|        | Clock display mode                                                                                         |     |          |     |        |          |       | D 444   |       |
| loc 3  | <u> </u>                                                                                                   | 0   | 1        | 0   |        | D        | 16    | R/W     |       |
|        | I  IZII                                                                                                    |     |          |     |        |          |       |         |       |
| -      |                                                                                                    |     | 1        | 0   |        |          | 17    | DAV     |       |
|        |                                                                                                    | 0   | 1        | 0   |        | D        | 17    | FV VV   |       |
|        | CAPEL address of the terminal                                                                              | 16  | 100      |     |        |          | 1     | D       |       |
| 100 9  | Activate operating mode:                                                                                   | 10  | 199      | -   |        | 1        | 4     | n       |       |
|        | 0 AUTO 4 FAN                                                                                               |     |          |     |        |          |       |         |       |
| -      | 1 AUTO+RES 5 HEAT                                                                                          | 0   | 6        | 0   |        | 1        | 5     | R/W     |       |
|        | 2 COOL 6 HEAT+RES                                                                                          |     |          |     |        |          |       |         |       |
|        | 3 DRY                                                                                                    |     |          |     |        |          |       |         |       |
|        | Alarm code from the supervisor                                                                             |     |          |     |        |          |       |         |       |
| -      | 0 no active alarm                                                                                          | 0   | 255      | 0   |        | 1        | 6     | W       |       |
|        | xx alarm code contained in the variable                                                                    |     |          |     |        |          |       |         |       |
| -      | Fresh Air percentage                                                                                       | 0   | 100      | 50  | %      |          | 7     | R/W     |       |
| -      | Terminal hours                                                                                             | 0   | 23       | -   | hrs    |          | 8     | R       |       |
| -      | lerminal minutes                                                                                           | 0   | 59       | -   | Min    | <u> </u> | 9     | R       |       |
| -      | Supervisor mours, write enabled using D13<br>Supervisor minutes. Write enabled using D13                   | 0   | 23<br>50 | -   | Min    | 1        | 10    | <br>\// |       |
|        | Occupancy time                                                                                             | 0   | 55       | 0   | 101111 |          |       |         |       |
|        | 00 the terminal is always in unoccupied status                                                             |     |          | 15  |        |          |       |         |       |
| -      | XX timer value in minutes                                                                                  | 0   | 255      |     | Min    | Ι        | 13    | R/W     |       |
|        | xx>90 the terminal is always in occupied status                                                            |     |          |     |        |          |       |         |       |
| -      | Value calculated for heating request                                                                       | 0   | 100      | -   |        |          | 14    | R       |       |
| -      | Value calculated for cooling request                                                                       | 0   | 100      | -   |        |          | 15    | R       |       |
|        | Time band index from the supervisor, if D12 active                                                         |     |          |     |        |          |       |         |       |
| -      | 0 no time band symbol displayed                                                                            | 0   | 2        | 0   |        | 1        | 16    | W       |       |
|        | 1 time band 1 symbol displayed                                                                             |     |          |     |        |          |       |         |       |
|        |                                                                                                    |     |          |     |        |          |       |         |       |
|        | Modes allowed with MODE button                                                                             |     |          |     |        |          |       |         |       |
| loc 17 | U All modes active 4 Manual modes active: sun                                                              |     | 6        | 0   |        |          | 17    | DAM     |       |
| 100 17 | Manual modes only active     S Man. modes active. show     Auto mode only active     Auto mode only active | 0   | 0        | 0   |        | 1        | 17    |         |       |
|        | 3 Manual modes active: sun, snow                                                                           |     |          |     |        |          |       |         |       |
|        | Occupancy profile                                                                                          |     |          |     |        |          |       |         |       |
| loc 19 | 0 Occupancy disabled 2 Occupancy enabled conf 2                                                            | 0   | 3        | 0   |        | 1        | 18    | R/W     |       |
| 100 19 | 1     Occupancy enabled, conf. 1     3     Occupancy enabled, conf. 3                                      |     | 9        | 0   |        |          |       |         |       |
|        | Field shown on main display                                                                                |     |          |     |        |          |       |         |       |
| loc 1  | 1 temperature set point 3 Humidity set point                                                               | 1   | 4        | 2   |        | I        | 19    | R/W     |       |
|        | 2     Temperature value     4     Humidity value                                                           |     |          | -   |        |          |       |         |       |
|        | Field shown on secondary display                                                                           |     |          |     |        |          |       |         |       |
| 1- 0   | 0 no display 3 Humidity set point                                                                          |     | _        | -   |        |          | 20    |         |       |
| loc 2  | 1 temperature set point 4 Humidity value                                                                   | 0   | 5        | 5   |        | I        | 20    | K/W     |       |
|        | 2 Temperature value 5 display clock                                                                        |     |          |     |        |          |       |         |       |

## ENG

## <u>CAREL</u>

| par.   | description                                                |                                                             | min   | max                | def |     | UOM | type | index | R/W | notes |     |  |
|--------|------------------------------------------------------------|-------------------------------------------------------------|-------|--------------------|-----|-----|-----|------|-------|-----|-------|-----|--|
|        | Field displayed when pressing multifunction once           |                                                             |       |                    |     |     |     |      |       |     |       |     |  |
|        | 0                                                          | no display                                                  | 4     | Humidity value     |     |     | T&H | Т    |       |     |       |     |  |
| loc 7  | 1                                                          | temperature set point                                       | 5     | display clock      | 0   | 7   |     |      | -     |     | 21    | R/W |  |
|        | 2                                                          | Temperature value                                           | 6     | enable sleep timer |     |     | 4   | 6    |       |     |       |     |  |
|        | 3                                                          | Humidity set point                                          |       |                    |     |     | ·   |      |       |     |       |     |  |
|        | Field                                                      | displayed when pressing multifur                            | nctio | n the second time  |     |     |     |      |       |     | 22    | R/W |  |
|        | 0                                                          | no display                                                  | 4     | Humidity value     |     |     | T&H | Т    |       |     |       |     |  |
| loc 2  | 1                                                          | temperature set point                                       | 5     | display clock      | 0   | 7   |     |      | -     | 1   |       |     |  |
|        | 2                                                          | Temperature value                                           | 6     | enable sleep timer |     |     | 3   | 7    |       |     |       |     |  |
|        | 3                                                          | Humidity set point                                          |       |                    |     |     |     |      |       |     |       |     |  |
| loc 11 | Value of the password to access the factory parameters     |                                                             |       | parameters         | 0   | 999 | 2   | 2    | -     |     | 23    | R/W |  |
|        | Field displayed when pressing multifunction the third time |                                                             |       |                    |     |     |     |      |       |     |       |     |  |
|        | 0                                                          | no display                                                  | 4     | Humidity value     |     |     | T&H | T    |       |     |       | R/W |  |
| loc 13 | 1                                                          | temperature set point                                       | 5     | display clock      | 0   | 7   |     |      |       |     | 24    |     |  |
|        | 2                                                          | Temperature value                                           | 6     | enable sleep timer |     |     | 6   | 0    |       |     |       |     |  |
|        | 3                                                          | 3 Humidity set point                                        |       |                    |     |     |     |      |       |     |       |     |  |
|        | Field                                                      | Field displayed when pressing multifunction the fourth time |       |                    |     |     |     |      |       |     |       |     |  |
|        | 0                                                          | no display                                                  | 4     | Humidity value     |     |     | T&H | T    |       |     |       | R/W |  |
| loc 14 | 1                                                          | temperature set point                                       | 5     | display clock      | 0   | 7   |     | -    | -     |     | 25    |     |  |
|        | 2                                                          | Temperature value                                           | 6     | enable sleep timer |     |     | 7   |      |       |     |       |     |  |
|        | 3                                                          | 3 Humidity set point                                        |       |                    |     |     |     |      |       |     |       |     |  |
|        | Field                                                      | displayed when pressing multifur                            | nctio | n the fifth time   |     |     |     |      |       |     |       |     |  |
|        | 0                                                          | no display                                                  | 4     | Humidity value     |     |     |     |      |       |     |       |     |  |
| loc 15 | 1                                                          | temperature set point                                       | 5     | display clock      | 0   | 7   | (   | C    | -     | 1   | 26    | R/W |  |
|        | 2                                                          | Temperature value                                           | 6     | enable sleep timer |     |     |     |      |       |     |       |     |  |
|        | 3 Humidity set point                                       |                                                             |       |                    |     |     |     |      |       |     |       |     |  |
| loc 18 | : 18 Lock keypad                                           |                                                             |       |                    | 0   | 15  | (   | C    | -     |     | 27    | R/W |  |
| -      | Mini                                                       | mum supervisor transmission time                            | 2     |                    | 1   | 60  |     | 2    | min   |     | 28    | R/W |  |

Tab. 5.b

## 5.3 Sensor variable list

| par. | description                                         | mi    | n    | ma   | ax   | def | UOM | type | index | R/W | notes |
|------|-----------------------------------------------------|-------|------|------|------|-----|-----|------|-------|-----|-------|
|      |                                                     | T&H   | Т    | T&H  | Т    |     |     |      |       |     |       |
| -    | Ampient temperature                                 | -20.0 | -7.0 | 80.0 | 55.0 | -   | °C  | A    | 1     | R   |       |
| -    | Ambient humidity (99.9 T-only model)                | 1.0   |      | 99.9 |      | -   | %rH | Α    | 2     | R   |       |
| -    | Battery level                                       | 0.0   | )    | 100  | ).0  | -   | %rH | Α    | 3     | R   |       |
| -    | Ambient temperature sensor calibration              | -10   | .0   | 10.0 |      | 0   | °C  | Α    | 4     | R/W |       |
| -    | Ambient humidity sensor calibration                 | -10   | .0   | 10.0 |      | 0   | %rH | А    | 5     | R/W |       |
| -    | Minimum temperature variation to force transmission |       |      | 5.   | C    | 1   | °C  | Α    | 6     | R/W |       |
| -    | Minimum humidity variation to force transmission    | 1.0   | C    | 10   | .0   | 5   | %rH | Α    | 7     | R/W |       |
| -    | Indicative wireless signal level                    | 0.0   | C    | -10  | D.O  | -   | Dbm | А    | 8     | R   |       |
|      | Local temperature sensor alarm                      |       |      |      |      |     |     |      |       |     |       |
| -    | 0 no temperature sensor alarm                       | 0     |      | 1    |      | -   |     | D    | 2     | R   |       |
|      | 1 temperature sensor alarm                          |       |      |      |      |     |     |      |       |     |       |
|      | Local humidity sensor alarm                         |       |      |      |      |     |     |      |       |     |       |
| -    | 0 no humidity sensor alarm                          | 0     |      | 1    |      | -   |     | D    | 3     | R   |       |
|      | 1 humidity sensor alarm                             |       |      |      |      |     |     |      |       |     |       |
| -    | CAREL address of the device                         | 16    | 5    | 19   | 9    | -   |     |      | 4     | R   |       |
| -    | Minimum supervisor transmission time                | 1     |      | 60   | )    | 2   | Min |      | 5     | R/W |       |

Tab. 5.c

### 5.4 Repeater variable list

There is no list of supervisor variables for the repeater.

### 6.1 Terminal

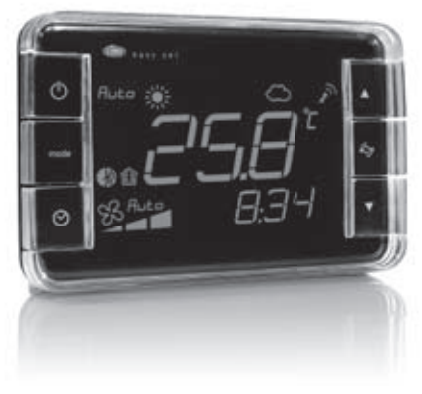

Fig. 6.a

#### Models:

#### White with positive display

- EW00TA1100 (temp. only);
- EW00TB1100 (temp. and humid.)

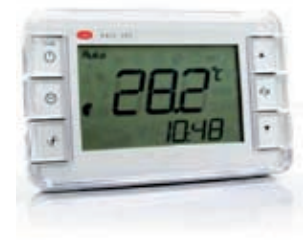

Fig. 6.b.a

Black with negative display

**ENG** 

- EW00TA2200 (temp. only) - EW00TB2200 (temp. and humid.)

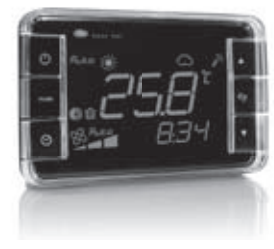

Fig. 6.b.c

#### **Technical specifications**

| Power supply                                                  | SAFT LS 14500 lithium battery                                     |
|---------------------------------------------------------------|-------------------------------------------------------------------|
| Maximum power input                                           | 130 mW                                                            |
| Battery life in normal operating conditions                   | 4 years (CAREL is not responsible for the specified battery life) |
| Radio frequency specifications                                | Frequency: selectable 2405 to 2480 MHz                            |
|                                                               | Power transmitted: 0 dBm                                          |
|                                                               | Wireless protocol: ZigBee                                         |
| Operating conditions                                          | 0T50 °C; humidity range: <80% RH non-condensing                   |
| Storage conditions                                            | -20T70 °C; humidity range: <80% RH non-condensing                 |
| Precision of temperature measurement                          | ±1 °C 10T40 °C; ±2 °C 0T50 °C                                     |
| Precision of humidity measurement                             | ±5% 20 to 80% RH                                                  |
| Index of protection                                           | IP20                                                              |
| Classification according to protection against electric shock | Can be integrated in class 1 and 2 equipment                      |
| Environmental pollution                                       | Normal                                                            |
| PTI of insulating materials                                   | 250V                                                              |
| Period of stress across the insulating parts                  | Long                                                              |
| Category of resistance to heat and fire                       | category D (box and cover)                                        |
| Immunity against voltage surges                               | category l                                                        |
| Software class and structure                                  | Class A                                                           |
| Disposal                                                      | observe local legislation for the disposal of electrical material |

Tab. 6.a

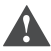

#### General warnings

Danger of explosion if the incorrect type of battery is used. Dispose of used batteries in compliance with the standards in force.

# ENG 6.2 Sensor

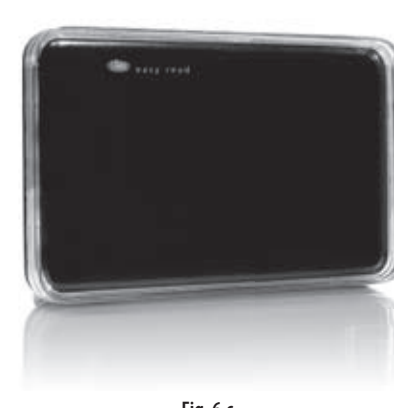

Fig. 6.c

#### Sensors:

White

-EW00SA1000 (temperature only) - EW00SB1000 (temp. and humid.)

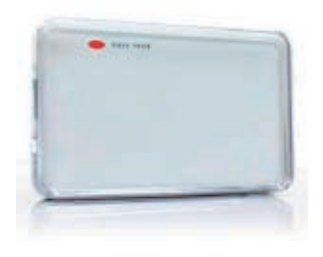

Fig. 6.d.a

Black

- EW00SA2000 (temperature only) - EW00SB2000 (temp. and humid.)

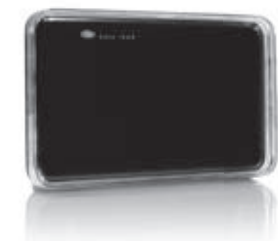

Fig. 6.d.b

### **Technical specifications**

| Power supply                                                  | SAFT LS 14500 lithium battery                                                                                   |
|---------------------------------------------------------------|----------------------------------------------------------------------------------------------------|
| Maximum power input                                           | 100 mW                                                                                                    |
| Battery life in normal operating conditions                   | From 3 to 8 years according to set transmission time. (CAREL is not responsible for the specified battery life) |
| Radio frequency specifications                                | Frequency: selectable 2405 to 2480 MHz<br>Power transmitted: 0 dBm<br>Wireless protocol: ZigBee                 |
| Operating conditions                                          | 0T50 °C<br>humidity range: <80% RH non-condensing                                                               |
| Storage conditions                                            | -20T70 °C<br>humidity range: <80% RH non-condensing                                                             |
| Precision of temperature measurement                          | ±1 °C 10T40 °C; ±2 °C 0T50 °C                                                                                   |
| Precision of humidity measurement                             | ±5% 20 to 80% RH                                                                                                |
| Index of protection                                           | IP20                                                                                                    |
| Classification according to protection against electric shock | Can be integrated in class 1 and 2 equipment                                                                    |
| Environmental pollution                                       | Normal                                                                                                    |
| PTI of insulating materials                                   | 250 V                                                                                                    |
| Period of stress across the insulating parts                  | Long                                                                                                    |
| Category of resistance to heat and fire                       | category D (box and cover)                                                                                      |
| Immunity against voltage surges                               | category I                                                                                                    |
| Software class and structure                                  | Class A                                                                                                    |
| Disposal                                                      | observe local legislation for the disposal of electrical material                                               |

Tab. 6.b

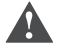

#### General warnings

Danger of explosion if the incorrect type of battery is used. Dispose of used batteries in compliance with the standards in force.

## 6.3 Access Point

This is the coordinator of a wireless network as well as the gateway for the information between the ZigBee™ protocol and the CAREL side (pCO or PlantVisor). Up to 15 access points can be connected to the same field serial port.

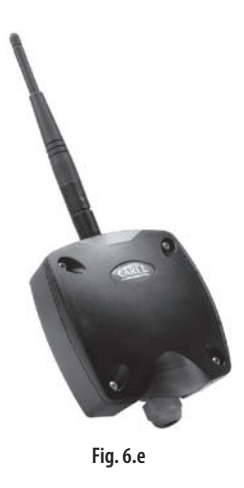

#### Dimensions

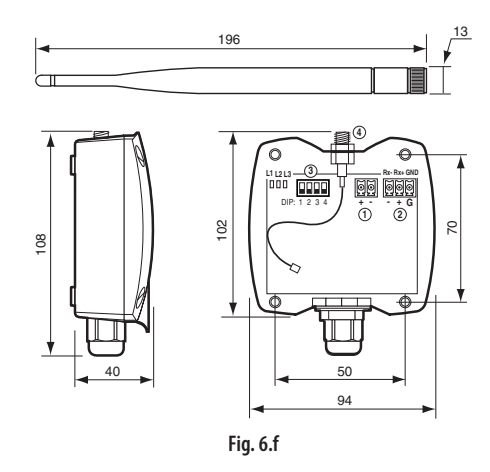

#### Model

• EW00AB2020 (24 Vac/dc; 19 cm antenna; black colour).

#### **Technical specifications**

| Powersupply                                                   | 24 Vac/dc ±10% (class 2 from distribution line)                                             |
|---------------------------------------------------------------|---------------------------------------------------------------------------------------------|
| Power suppry                                                  | 24 Vac/dc ±10% -15% 2 VA (class 2 safety transformer)                                       |
| Power input                                                   | 1 W, 2 Vac/dc                                                                               |
|                                                               | Frequency: selectable 2405 to 2480 MHz (by parameter or automatically, see table of         |
| Padio fraguency specifications                                | supervisor parameters)                                                                      |
| hadio frequency specifications                                | Power transmitted: 0 dBm                                                                    |
|                                                               | Wireless protocol: ZigBee                                                                   |
| RS485 transmission speed                                      | 19200 Kb/s                                                                                  |
| Carel protocol conformity                                     | Version 3 and higher                                                                        |
| Maximum number of instruments that can be connected           | 24 sensors/terminals; 8 repeaters                                                           |
| Operating conditions                                          | 0T50 °C, <80% RH non-condensing                                                             |
| Storage conditions                                            | -20T70 °C, <80% RH non-condensing                                                           |
|                                                               | - screw terminals for power supply                                                          |
| Connections                                                   | - power supply terminal: plug-in cables max. size 1.5 mm                                    |
| Connections                                                   | - LAN 485 communication terminal: plug-in cables max size 1.5 mm <sup>2</sup> (use shielded |
|                                                               | cable with shield connected to GND)                                                         |
| Type of cable                                                 | Shielded cable, max length 1000 m (RS485), 100 m (Power supply)                             |
| Assembly                                                      | wall-mounted by screws                                                                      |
| Display/Configuration                                         | Read and write parameters via RS485 with CAREL master protocol                              |
| Index of protection                                           | IP55 (see notes)                                                                            |
| Classification according to protection against electric shock | can be integrated in class 1 and 2 equipment                                                |
| Environmental pollution                                       | normal                                                                                      |
| PTI of insulating materials                                   | 250 V                                                                                       |
| Period of stress across the insulating parts                  | Long                                                                                        |
| Category of resistance to heat and fire                       | category D (box and cover)                                                                  |
| Immunity against voltage surges                               | category 2                                                                                  |
| Software class and structure                                  | Class A                                                                                     |
| Disposal                                                      | observe local legislation for the disposal of electrical material                           |

i.

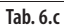

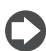

Note: The index of protection is maintained only if a single cable is used for power and RS485 communication with an outside crosssection of less than 8 mm.

#### **Main functions**

- Manual opening/closing of the wireless domain (button) or via software (CAREL variable) for connecting the devices (terminals, sensors or repeaters);
- count the number of children connected;
- automatic selection of the wireless channel to be used.

### 6.3 Repeater

ENG

This is the radio bridge device in the easy way wireless network. It relays the wireless signals so as to allow greater distances between the access point and the terminals/sensors.

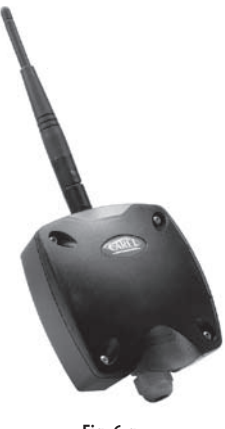

Fig. 6.g

#### Dimensions

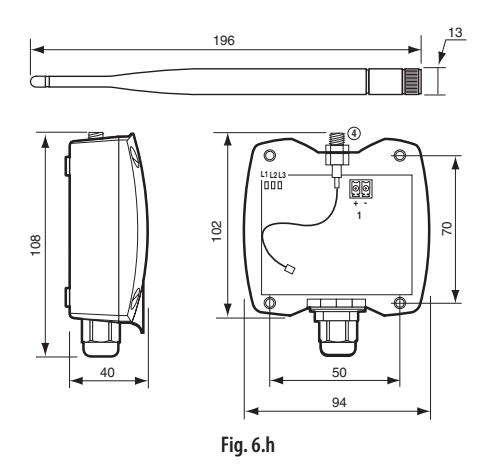

#### Model:

• EW00RB2020 (24 Vac/dc; 19 cm antenna; black colour).

#### **Technical specifications**

| Power supply                                                  | $24$ Vac/dc $\pm 10\%$ (class 2 from distribution line)                  |  |  |  |  |  |  |
|---------------------------------------------------------------|--------------------------------------------------------------------------|--|--|--|--|--|--|
|                                                               | 24 V ±10% -15% 2 VA (class 2 safety transformer)                         |  |  |  |  |  |  |
| Power input                                                   | 1 W, 2 VA                                                                |  |  |  |  |  |  |
| Radio frequency specifications                                | Frequency: 2405 to 2480 MHz (selected by the access point automatically) |  |  |  |  |  |  |
|                                                               | Power transmitted: 0 dBm                                                 |  |  |  |  |  |  |
|                                                               | Wireless protocol: ZigBee                                                |  |  |  |  |  |  |
| Operating conditions                                          | 0T50 °C, <80% RH non-condensing                                          |  |  |  |  |  |  |
| Storage conditions                                            | -20T70 °C, <80% RH non-condensing                                        |  |  |  |  |  |  |
| Connections                                                   | - screw terminals for power supply                                       |  |  |  |  |  |  |
|                                                               | - power supply terminal: plug-in cables max size 1.5 mm                  |  |  |  |  |  |  |
| Type of cable                                                 | Shielded cable max length 100 m                                          |  |  |  |  |  |  |
| Assembly                                                      | Wall-mounted by screws                                                   |  |  |  |  |  |  |
| Index of protection                                           | IP55 (see note)                                                          |  |  |  |  |  |  |
| Classification according to protection against electric shock | Can be integrated in class 1 and 2 equipment                             |  |  |  |  |  |  |
| Environmental pollution                                       | Normal                                                                   |  |  |  |  |  |  |
| PTI of insulating materials                                   | 250 V                                                                    |  |  |  |  |  |  |
| Period of stress across the insulating parts                  | Long                                                                     |  |  |  |  |  |  |
| Category of resistance to heat and fire                       | Category D (box and cover)                                               |  |  |  |  |  |  |
| Immunity against voltage surges                               | Category 2                                                               |  |  |  |  |  |  |
| Software class and structure                                  | Class A                                                                  |  |  |  |  |  |  |
| Disposal                                                      | Observe local legislation for the disposal of electrical material        |  |  |  |  |  |  |
|                                                               | Tab. 6.d                                                                 |  |  |  |  |  |  |

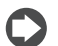

**Note:** The index of protection is maintained only if the cable used has outside cross-section of less than 8 mm.

### Using the repeater

#### When does the repeater need to be installed?

The repeater is required whenever direct binding is not possible between the access point and the terminal/sensor; this may occur when:

• The distance between the access point and the terminal/sensor is greater than 50 m, with visibility between the devices.

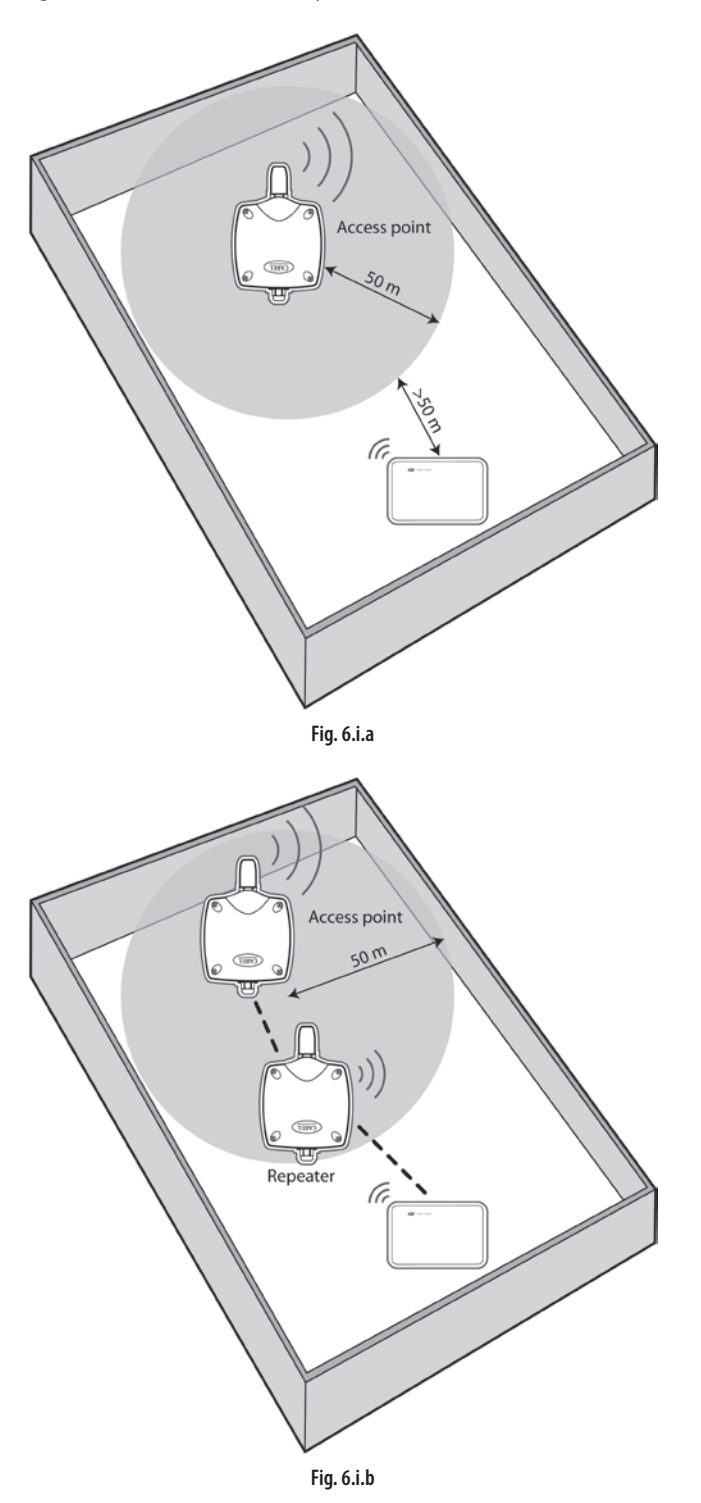

• There is no visibility between the access point and the terminal/sensor, and/or there is shielding infrastructure that reduces the wireless communication distance.

ENG

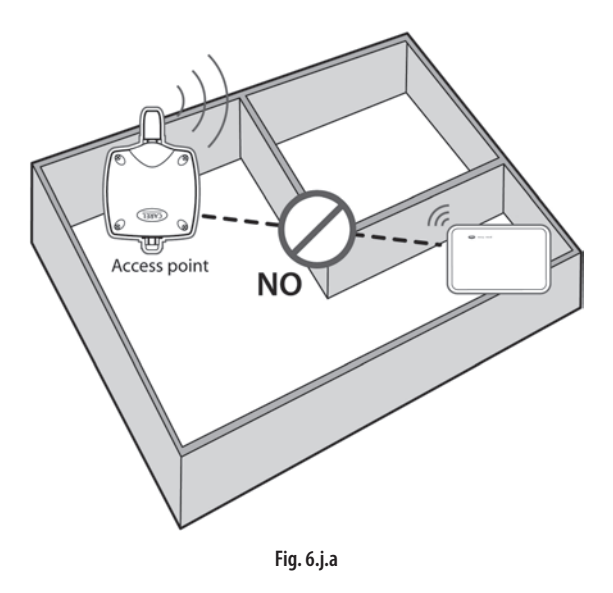

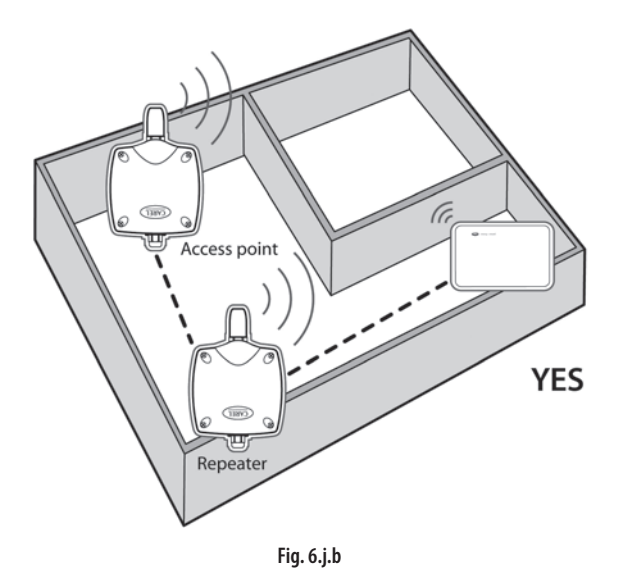

## ENG

## 7. WIRELESS FEATURES OF THE EASY WAY SYSTEM

- Maximum distance between Access Point and terminals/sensors in an open field (outdoors): 100 m;
- maximum distance between Access Point and terminals/sensors with field of sight (indoors): 50 m;
- transmission frequency: selectable from 2405 to 2480Mhz;
- number of channels available: 16 ;
- transmission power: 0 dBm;
- wireless protocol: ZigBee;
- physical layer: 802.15.4;
- reception sensitivity: -90 dB;
- maximum current: 35 mA;
- current in standby: 1  $\mu$ A;
- domain levels: 7;
- maximum number of wireless network devices 199, of which:
  - 15 Access Point;
  - 184 terminals + sensors;
- maximum 5 repeaters in cascade connection;
- maximum no. of devices connectable to each access point 60, of which:
- 24 terminals/sensors connectable directly to the access point;
- 8 Repeaters, connectable directly to the access point;
- 24 terminals/sensors, connectable directly to each repeater.

#### Example:

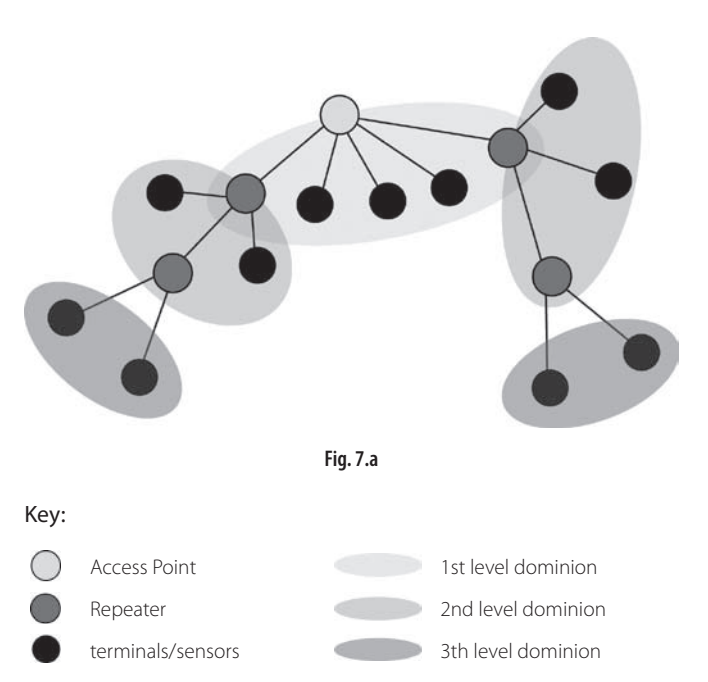

| Notes |  |
|-------|--|
|       |  |
|       |  |
|       |  |
|       |  |
|       |  |
|       |  |
|       |  |
|       |  |
|       |  |
|       |  |
|       |  |
|       |  |
|       |  |
|       |  |
|       |  |
|       |  |
|       |  |
|       |  |
|       |  |
|       |  |
|       |  |
|       |  |
|       |  |
|       |  |
|       |  |
|       |  |
|       |  |
|       |  |
|       |  |
|       |  |
|       |  |
|       |  |

| Note |  |
|------|--|
|      |  |
|      |  |
|      |  |
|      |  |
|      |  |
|      |  |
|      |  |
|      |  |
|      |  |
|      |  |
|      |  |
|      |  |
|      |  |
|      |  |
|      |  |
|      |  |
|      |  |
|      |  |
|      |  |
|      |  |
|      |  |
|      |  |
|      |  |
|      |  |
|      |  |
|      |  |
|      |  |
|      |  |
|      |  |
|      |  |
|      |  |
|      |  |
|      |  |
|      |  |

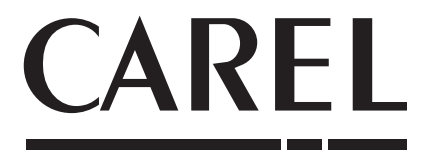

#### CAREL INDUSTRIES HeadQuarters

Via dell'Industria, 11 - 35020 Brugine - Padova (Italy) Tel. (+39) 049.9716611 - Fax (+39) 049.9716600 e-mail: carel@carel.com - www.carel.com Agenzia / Agency: